#### [6000] Technical Chart

#### 1. รายละเอียดหน้าจอ

เมนู ′Chart Type / Technical Indicator /Signal Search / Strength and Weakness / System Trading′ ถูกจุดวางอยู่ทาง ซ้ายมือของชาร์ดเพื่องานต่อการเลือกใช้

// FSS HERO

รูปภาพกราฟโดยรวมได้มีการแสดงผลให้ทันสมัย ง่ายและสบายตา เพื่อช่วยให้การวิเคราะห์ชาร์ตแม่นยำยิ่งขึ้น หน้าต่าง mini-quote และ มูลค่าตัวเลข ช่วยแสดงราคาบนชาร์ต

ชาร์ดนี้ถูกพัฒนาขึ้นเพื่อเป็นชาร์ดสำหรับ system trading มีการพังก์ชันด่าง ๆ ให้เลือกมากมาย อาทิเช่น การแสดงสัญญาณ ความแข็งแกร่งของราคาหลักทรัพย์ นอกจากนี้ยังสามารถเพิ่มฟังก์ชันอื่น ๆ นอกเหนือจากการดูเพื่อการซื้อขายอีกด้วย มีฟังก์ชันที่ช่วยวิเคราะห์ความแข็งแกร่ง เช่น 'automatic trend line, automatic pattern analysis, candle pattern analysis and price change line analysis'

ผู้ใช้สามารถเลือกระหว่างโหมดเปลี่ยน symbol change หรือ symbol Add เพื่อเปลี่ยนโหมดการดูชาร์ตหลักทรัพย์ หรือเพิ่มหลัก ทรัพย์ให้ดูพร้อมกันในเวลาเดียวกัน

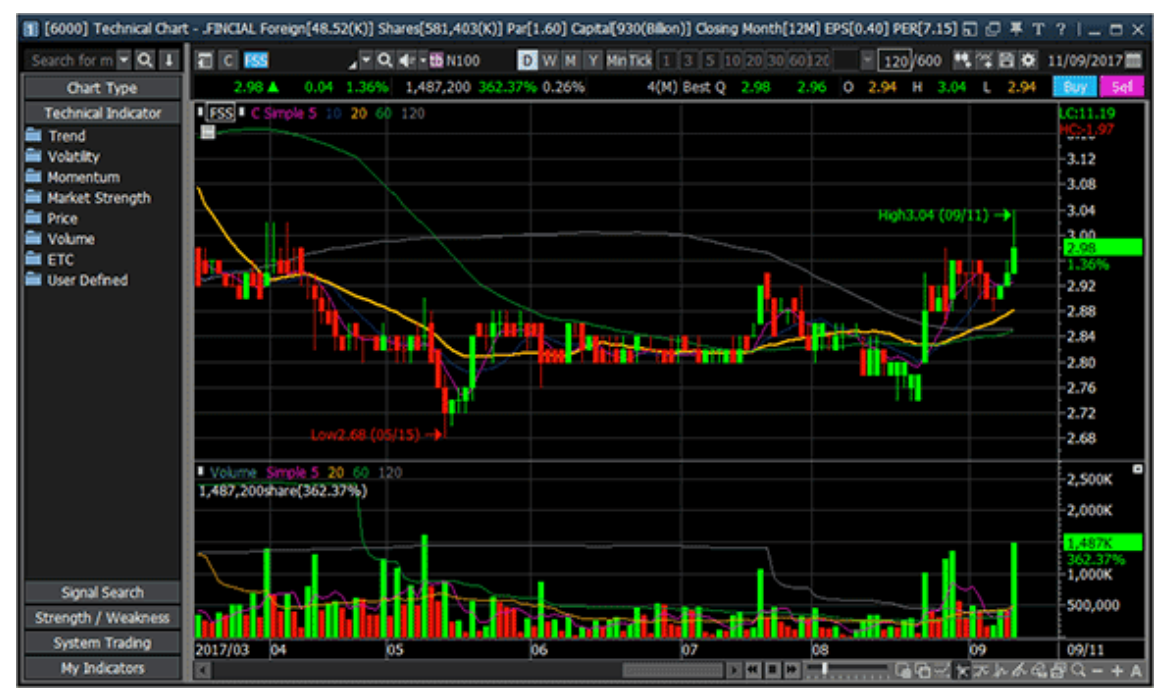

้ ฟังก์ชัน 'Automatic stock view' ช่วยให้ผู้ใช้สามารถดูหุ้นหรือดัชนีที่สนใจในเวลาอันสั้น

indicators ที่แสดงบนชาร์ต, ค่าที่แสดงของ indicators ที่เกิดขึ้นอาจจะมีค่าเป็นลบได้ ทั้งนี้ขึ้นอยู่กับ ปริมาณข้อมูลการซื้อขาย ของหลักทรัพย์หรือดัชนีนั้น ๆ 600 วันย้อนหลัง

#### 2. รายละเอียดของหน้าจอ

[6000] หน้าจอ Technical Chart สามารถแบ่งออกได้เป็น 6 ส่วน ได้แก่ 'Top Menu and Basic Quote, Left Menu, Mini-Quote, Bottom Menu, Data Table, and Chart Toolbar'

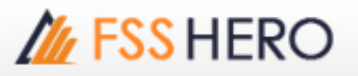

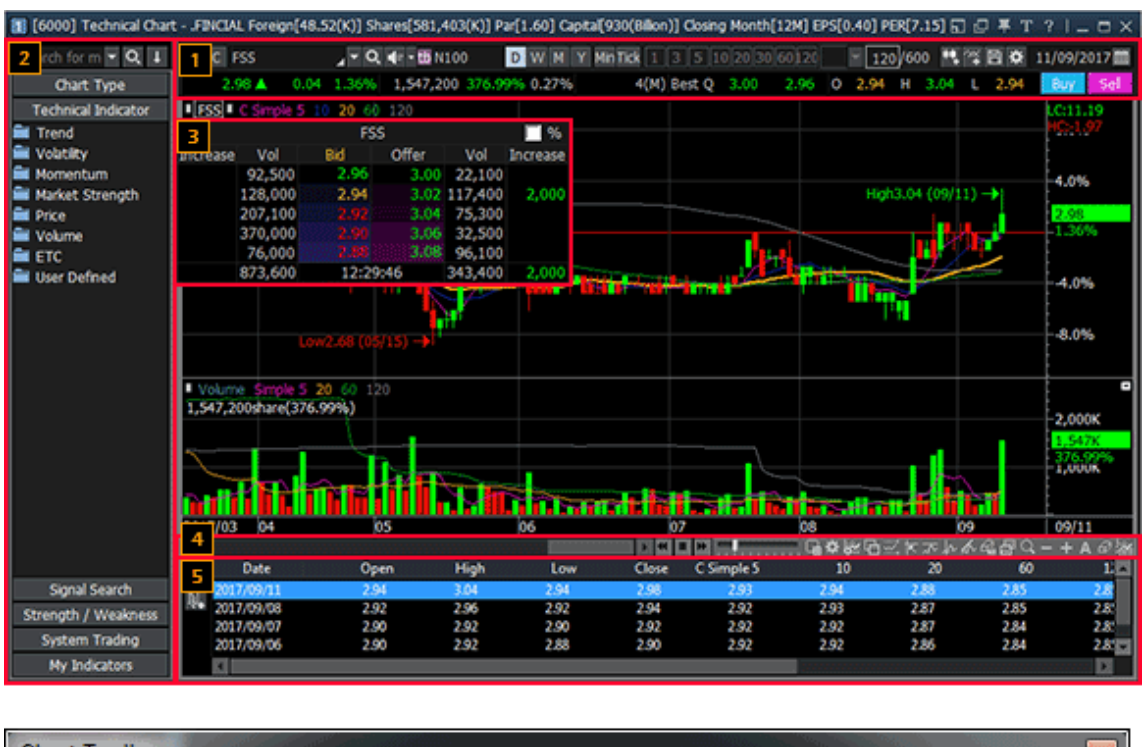

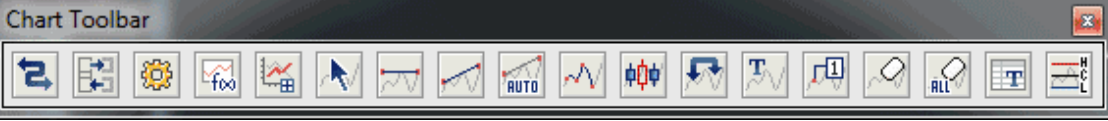

1 Top Menu and Basic Quote

Top menu แสดงหุ้นหรือดัชนีที่ต้องการ สามารถเลือกดูค่าช่วงเวลาตามช่วงเวลาที่ต้องการดู เช่น รายวัน/รายเดือน/รายปี/ รายนาที หรือ รายTick ได้

Basic quote แสดงข้อมูลพื้นฐาน เช่น การเปลี่ยนแปลงของราคาล่าสุด การเปลี่ยนแปลงในรูปแบบของเปอร์เซ็นต์ อัตรา turnover ราคาเปิด ราคาสูงสุด ราคาต่ำสุด

| 1 | C FSS        | _ • Q        | 📲 - 👪 N100    | В и и у       | MinTick 1 3 5            | 10 20 30 6 | 0120     | 120      | 600   | 백 역)    | 8 🕈    | 2 09/2017  | 1        |
|---|--------------|--------------|---------------|---------------|--------------------------|------------|----------|----------|-------|---------|--------|------------|----------|
|   | 2.98 🛦       | 0.04 1.36%   | 1,547,200 37  | 6.99% 0.27%   | 4(M) Best Q              | 3.00       | 2.96 0   | 2.94     | H 3.0 | 04 L    | 2.94   | Buy Sel    |          |
| 0 | กดปุ่ม       | [▼] เพื่อแ   | เสดงประวัติเ  | การเลือกหุ้นห | <u> เรือดัชนีที่เคยเ</u> | เลือกมาเ   | เสดง     |          |       |         |        |            |          |
| 2 | สามาร        | รถเลือกดูวัน | เที่สิ้นสุดขอ | งกราฟราคาโ    | ดยแสดงข้อมูล             | ากราฟ ซ์   | ี่       | าถึง 60  | )0 แท | iง (C   | andle  | ) หรือกดเล | ลือกปุ่ม |
|   | <b>~</b> ¥ 1 | าางด้านข้าง  | เพื่อเพิ่มจำเ | นวนข้อมูลกรา  | าฟ สามารถเลือ            | อกกราฟ     | ของวัน   | ที่ต้องเ | การให | ง้แสด   | งโดย   | ทำการกดเ   | .ลือก 🛄  |
| 8 | ) สามา:      | รถเลือกช่วง  | เวลาที่ต้องห  | การให้แสดงเรื | ป็น รายวัน/ราย           | เส้ปดาห์   | ้/รายเดื | เือน/รา  | ยนาท์ | าี หรือ | ง รายt | ick        |          |

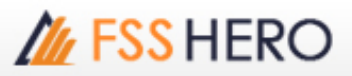

#### 2 Left Menu

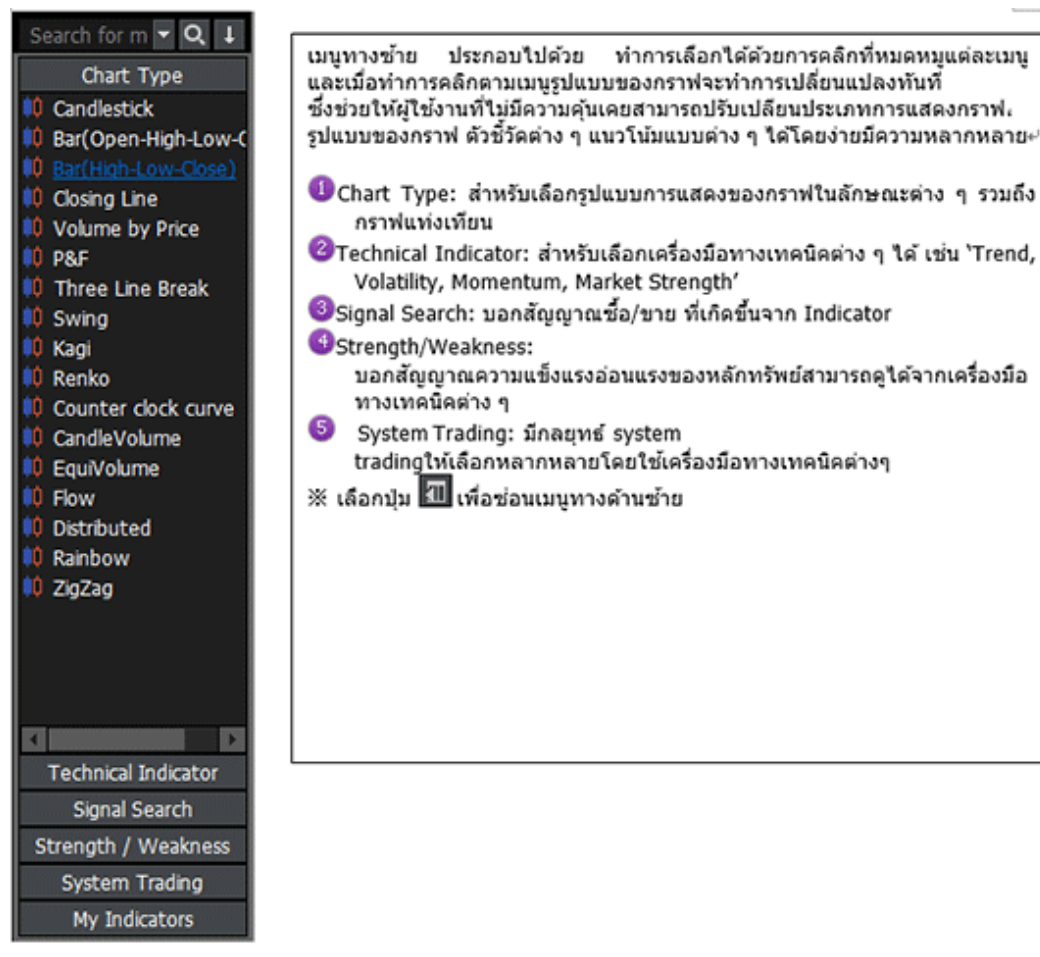

#### 3 Mini-Quote

Mini-Quote เป็นฟังก์ชันที่แสดงราคาเสนอชื้อ/ ขาย 5 ระดับราคา ของหลักทรัพย์บนชาร์ด ทำการเปิดโดยการคลิก 📄 ทางด้านมุมบนขวาเพื่อเปิดให้แสดง mini-quote กดเลือก 🏢 บนชาร์ต

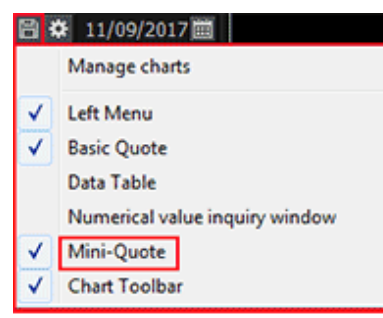

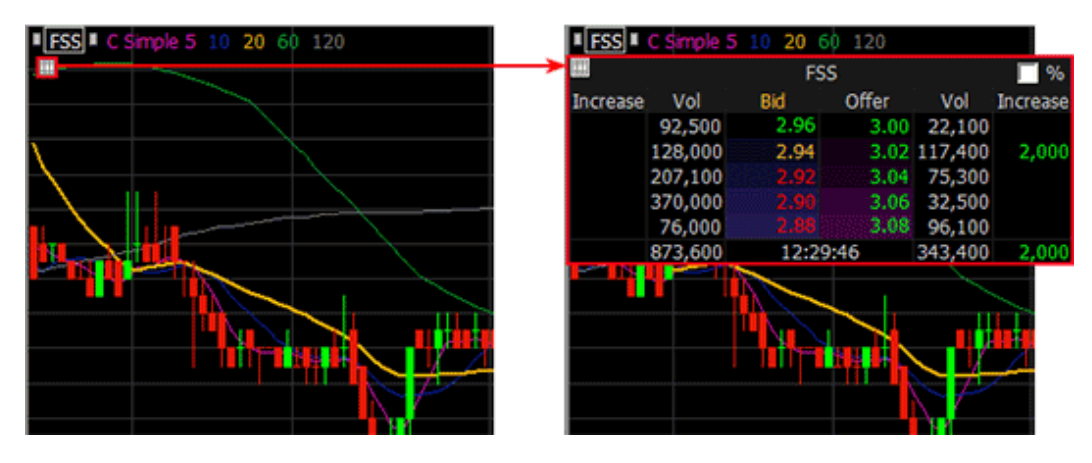

FSS

# FSS HERO UTILIZING 100%

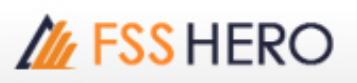

Bottom Menu แถบเมนูด่านล่าง จะประกอบไปด้วยแถบเวลาใช้เลื่อนใช้เพื่อเลื่อนปรับเปลี่ยนช่วงเวลาของกราฟ ในช่วง ปัจจุบันหรือกราฟราคาก่อนหน้า นอกจากนี้ยังมีฟังก์ชันอื่นสามารถเลือกใช้ได้ทางด้านล่างชองชาร์ต

## Scroll bar: เลื่อนแถบไปทางซ้าย/ขวาเพื่อดข้อมลก่อนหน้า

เลื่อนซ้ายและขวาเพื่อขยายเข้าหรือออก

#### **Tool Buttons**

🖬 : ปุ่มเครื่องมือ สำหรับที่เลือกเครื่องมือของกราฟที่ต้องการให้แสดงบนแถบ Tool Bottoms สามารถแก้ไขได้ใน หน้าต่าง `Edit Chart Tool Buttons'

- 🗱 : รูปแบบชาร์ต สี และฟังก์ชันต่าง ๆ สามารถตั้งค่าได้บนหน้าต่าง 'Chart Settings'
- 🗽 : เครื่องมือต่าง ๆสามารถเลือกที่จะแสดงบนหน้าต่าง 'Add/Change Indicator-Technical Indicator'
- 🔚 : แสดงข้อมูลแท่งเทียน วันที่และเวลาสามารถดูได้โดยเลื่อนเม้าส์ไปยังแต่ละแท่ง
  - 📲 : เลือกปุ่ม `Screen Max/Min Setting' เพื่อตั้งค่าปริมาณสูงสุด/ต่ำสุด ที่แสดงบนชาร์ต
- 🔭 : คลิกปุ่มดังกล่าวเพื่อแสดงเส้นแนวตั้ง แนวนอน บริเวณที่เมาส์ชื้อยู่บนกราฟ
  - : กราฟสามารถขยายได้โดยเลือกปุ่มแว่นขยายและเลื่อนเม้าส์ไปยังตรงที่ต้องการขยาย
  - + д : คลิกปุ่ม `Zoom Out/Zoom In' เพื่อขยาย

**5** Data Table ข้อมูลรายวันของหลักทรัพย์ถูกแสดงบนชาร์ต ข้อมูล quote ต่างๆ เช่น ราคาเปิด ราคาสูงสุด ราคาต่ำสุด และราคาปิด รายละเอียดเครื่องมือเทคนิคต่างๆ

| 1  | 8  | Date       | Open | High | Low  | Close | C Simple 5 | 10   | 20   | 60   | 1   |
|----|----|------------|------|------|------|-------|------------|------|------|------|-----|
| -  | 3  | 2017/09/11 | 2.94 | 3.04 | 2.94 | 2.98  | 2.93       | 2.94 | 2.88 | 2.85 | 2.8 |
| 2) | 8. | 2017/09/08 | 2.92 | 2.96 | 2.92 | 2.94  | 2.92       | 2.93 | 2.87 | 2.85 | 2.8 |
|    |    | 2017/09/07 | 2.90 | 2.92 | 2.90 | 2.92  | 2.92       | 2.92 | 2.87 | 2.84 | 2.8 |
|    |    | 2017/09/06 | 2.90 | 2.92 | 2.88 | 2.90  | 2.92       | 2.92 | 2.86 | 2.84 | 28  |
|    |    |            |      |      |      |       |            |      |      |      | 175 |

🕕 เลือกปุ่มดังกล่าวหลังจากเลือกข้อมูลที่ต้องการบันทึก สามารถบันทึกแบบรายวันหรือรายชั่วโมง

2 เลือกปุ่มดังกล่าวเพื่อปิดตารางข้อมูล

#### 6 Chart Toolbar

แถบเครื่องมือดังกล่าวแสดงเครื่องมือสำหรับการวิเคราะห์ชาร์ต เครื่องมือวิเคราะห์ต่าง ๆ สามารถใช้เพื่อวาดเส้นแนวโน้ม ดู ข้อมูลและรูปแบบของราคา กราฟแท่งเทียน

คลิก 👔 เพื่อเปิดหน้าต่าง 'Edit Chart Tools' ซึ่งสามารถเลือกไอออนต่าง ๆ ได้ เช่น 'Chart Settings/Analysis Tools/Chart Type'

Tools/Chart Type'

#### [[ - Chart Settings - ]]

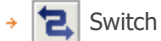

เลือกปุ่มนี้เพื่อสลับจากแถบเครื่องมือ 1 ไปยังแถบเครื่องมือ 2

Edit Chart Tools

เมื่อเลือกปุ่มนี้ หน้าต่างแก้ไขแถบเครื่องมือจะปรากฏขึ้น หน้าต่างนี้สามารถใช้เพื่อเพิ่มลบและแก้ไขแถบเครื่องมือ 1 และ แถบเครื่องมือ 2 ตามที่ผู้ใช้ต้องการ

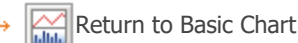

เมื่อคลิกปุ่มนี้ ชาร์ตจะถูกแสดงเป็นค่าเริ่มตัน การตั้งค่าเริ่มตันประกอบด้วยกราฟราคาเส้นเฉลี่ย 5 เส้นและวอลลุ่ม (Volume)

เมื่อคลิกปุ่มนี้หน้าต่างการตั้งค่ารูปแบบการแสดงของชาร์ต ภาพรวมของ หน้าชาร์ตสามารถกำหนดได้ที่หน้าดังกล่าว

→ 📶 Chart Type Setting

เมื่อคลิกปุ่มนี้ หน้าต่างการตั้งเส้นราคา โดยสามารถกำหนดคุณสมบัติและรูปแบบของการแสดงเส้นราคาได้

→ 🕍 Add Indicator

เมื่อคลิกปุ่มนี้ หน้าต่างเครื่องมือต่าง ๆ จะถูกแสดง เลือกเครื่องมือจากรายการเพื่อเพิ่มทางด้านล่างของชาร์ต

Add Signal Search

เลือกปุ่มนี้เพื่อเปิดหน้าต่างรายการการค้นหาแบบมีเงื่อนไข เลือกเงื่อนไขการค้นหาเพื่อระบุวันที่ที่ตรงกับเงื่อนไขด้วยลูกศร ในชาร์ด

→ ↓ Add Trading Strategy

เลือกปุ่มนี้เพื่อเปิดหน้าต่างรายการกลยุทธ์ เลือกกลยุทธ์จากรายการกลยุทธ์เพื่อระบุกลยุทธ์การซื้อขายที่ต้องการด้วยลูกศร ในชาร์ด

→ 📈 Add Strength/Weakness

เมื่อเลือกปุ่มนี้รายการค้นหาแบบมีเงื่อนไขจะปรากฏ เลือกเงื่อนไขเพื่อค้นหาเพื่อระบุวันที่ที่ตรงกับเงื่อนไขในกราฟราคาโดย ใช้ลูกศร

→ 🛶 Add Trading Strategy

เมื่อเลือกปุ่มนี้รายการกลยุทธ์จะปรากฏเลือกกลยุทธ์จากรายการกลยุทธ์เพื่อระบุกลยุทธ์การซื้อขายในกราฟราคาโดยใช้ลูก ศร

→ 📈 Add Bull and Bear

เมื่อเลือกปุ่มนี้ bull และ bear market จะปรากฏ เลือกประเภทตลาดเพื่อแยกแยะโดยใช้สีของพื้นหลัง

→ 🙀 Formula Manager

เมื่อเลือกปุ่มนี้ สูตรจะปรากฏ ผู้ใช้สามารถสร้างเครื่องมือและฟังก์ชันได้ โดยเครื่องมือสามารถแก้ไขได้ แต่เครื่องมือพื้นฐาน ไม่สามารถแก้ไขได้

→ Q Magnifier

กราฟสามารถขยายได้โดยเลือกปุ่มแว่นขยายและเลื่อนเม้าส์ไปยังตรงที่ต้องการขยาย

→ 🚮 Automatic Trend Line

เมื่อเลือกปุ่มนี้ทิศทางของราคาหลักทรัพย์จะถูกแสดงโดยอัดโนมัติโดยเส้นแนวโน้ม

→ 📈 Automatic Pattern Analysis

เมื่อเลือกปุ่มนี้ เพื่อวิเคราะห์รูปแบบกราฟโดยอัตโนมัติ รูปแบบประกอบด้วย

- Head and Shoulders Top / Bottom
- Double Top / Bottom
- Symmetrical / Upward / Downward Triangle
- → 🗤 Candle Pattern Analysis

เมื่อเลือกปุ่มนี้ เพื่อวิเคราะห์รูปแบบแท่งเทียนบนกราฟ เมื่อนำ ดัวชี้เมาส์ไว้บนลูกศรเพื่อแสดงวันที่และชื่อรูปแบบ คลิก 2ครั้ง ที่ลูกศรเพื่อแสดงหน้าต่างรูปแบบแท่งเทียนประกอบด้วยชาร์ดและข้อมูล

→ 🖽 Numerical Value View Window

เมื่อเลือกปุ่มนี้หน้าต่างข้อมูลจะปรากฏขึ้น ค่าตัวเลขจะแสดงในหน้าต่างข้อมูลตามการเคลื่อนไหวของเมาส์

- → 📊 Text Window
- → 🔼 Data Table

เมื่อเลือกปุ่มนี้จะมีการสร้างตารางข้อมูลไว้ที่ด้านล่างของชาร์ต ข้อมูลทั้งหมดจะปรากฏในตารางและสามารถบันทึกข้อมูลได้

→ 🚟 Base Line Setting

เมื่อเลือกปุ่มนี้หน้าต่างการตั้งค่าจะปรากฏขึ้น ค่าที่ป้อนโดยผู้ใช้ในหน้าต่างการตั้งค่าจะแสดงเป็นเส้นในชาร์ต

- → X Variable Optimization
- → MarcatorOptimization

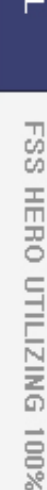

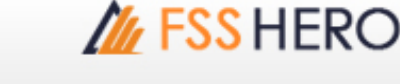

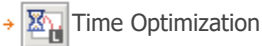

#### [[ - Analysis Tools - ]]

Cancel Trend Line Creation

เมื่อมีการเลือกเส้นแนวโน้มและเพิ่มในเครื่องมือวิเคราะห์ หากต้องการยกเลิกการวาดเส้นแนมโน้มเมาส์จะเปลี่ยนจากรูปเส้น แนวโน้มเป็นลูกศรธรรมดา

Linear Trend Line

ใช้สำหรับดีเส้นแนวโน้ม เพื่อดูการเคลื่อนไหวของราคา ขึ้น, ลง, ไม่เปลี่ยนแปลง

Copy Trend Line

#### Fibonacci Arc

เส้น Fibonacci Arc สามารถลากจากจุดที่ผู้ใช้เลือก (จุดสูงหรือจุดด่ำ) และเลื่อนไปที่จุดอื่น (จุดด่ำหรือจุดสูง) เพื่อสร้าง เส้นโค้ง แนวโน้มการวิเคราะห์จะขึ้นอยู่กับดำแหน่งของส่วนโค้งและราคาหลักทรัพย์ (แนวด้าน, แนวรับ, การทะลุ) จากด้าน ขวาของเส้นศนย์กลาง)

Fibonacci Fan Line

เส้น Fibonacci Fan Line สามารถลากจุดที่ผู้ใช้เลือก จุดต่ำหรือจุดสูง เพื่อสร้างเส้น Fibonacci ในรูปแบบของรูป สามเหลี่ยมมุมฉาก ที่อัดราส่วน 23.6, 38.2, 50 และ 61.8 แนวโน้มการวิเคราะห์จะขึ้นอยู่กับดำแหน่งของส่วนโค้งและราคา หลักทรัพย์ แนวด้าน ,แนวรับ

→ 🚂 Fibonacci Time Zone

Fibonacci Time Zone จะถูกแสดงโดยใช้ Fibonacci sequence.

→ 🚟 Fibonacci Retracement

Fibonacci retracement ลากจากจุดที่ผู้ใช้เลือก (จุดสูงหรือจุดด่ำ) และเลื่อนไปที่จุดอื่น (จุดด่ำหรือจุดสูง) เพื่อสร้างเส้น เขต ใช้เพื่อคำนวณราคาเป้าหมายของ Fibonacci ฟังก์ชั่นนี้สามารถระบุค่าราคาที่ 23.6%, 38.2%, 50% และ 61.8% เมื่อ เทียบกับการเพิ่มขึ้น (หรือลดลง)

→ 🔤 Automatic Trine Lines

สามารถเพิ่ม Trine lines

→ Automatic Quadrant Lines

สามารถเพิ่ม Quadrant

→ Trine Lines

สามารถเพิ่ม Trine Lines

→ Quadrant Lines

สามารถเพิ่ม Quadrant lines

→ 📈 Linear Regression Line

เมื่อจุดสูงและจุดด่ำที่สร้างขึ้นบนชาร์ตเชื่อมต่อ เส้นคู่ขนานจะปรากฏขึ้นภายในพื้นที่เชื่อมต่อ เส้นคู่ขนานเหล่านี้แสดงถึง แนวโน้มภายในพื้นที่ที่เลือก

→ 🎻 Linear Regression Channel

เมื่อมีการเชื่อมต่อจุดสูงและจุดต่ำบนชาร์ต เส้นขนานสามเส้นในพื้นที่ที่เชื่อมต่อจะแสดงเป็นช่อง เส้นบนสุดคือเส้นแนวต้าน เส้นล่างสุดคือเส้นแนวรับ และเส้นตรงกลางคือเส้นแนวโน้ม

→ Support and Resistance Lines

เพิ่มเส้นแนวรับแนวต้าน

Cycle Section

เพิ่ม Cycle Section

🔸 📈 Gann Angle

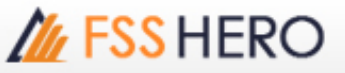

ເพົ່ນ Gaan Angle

Adjusted Percentile

เพิ่ม Adjusted Percentile

> + Andrew's Pitchfork

Andrew's pitchforkประกอบไปด้วยเส้นขนาน 3 เส้น แนวโน้มแบบขนาน จุดสองจุดทางด้านขวาแสดงแนวรับแนวด้าน เมื่อ ใช้ Andrew's pitchfork ผู้ใช้จะเลือกจุดต่ำหรือจุดสูงสุด (ซึ่งจะต้องอยู่ในตำแหน่งซ้ายสุด) จากนั้นจะเลือกจุดที่สองและ สามที่อยู่ทางด้านขวาของจุดแรก มีการสร้างเส้นแนวโน้มแบบขนานสามเส้น ถ้าจุดที่สองเป็นจุดต่ำ (จุดสูง) จุดที่สามต้อง เป็นจุดสูง (จุดต่ำ)

→ 📈 Elliott Wave Line

Elliott Wave จะถูกแสดงบริเวณชาร์ต เมื่อคลิก2ครั้งที่เส้น ผู้ใช้สามารถตั้งค่าเบื้องตันของเส้นได้

Cross Lines

ເพົ່ນ Cross Lines

Delete Trend Line

เลือกเพื่อลบเส้นแนวโน้มที่เพิ่มล่าสุด

- → 🔐 Delete All Trend Lines
- เลือกเพื่อลบเส้นแนวโน้มทุกเส้น
- Horizontal Line

เพิ่ม เส้นแนวนอน

→ 📈 Vertical Line

เพิ่ม เส้นแนวตั้ง

→ 📈 Rectangle

ปุ่มนี้ใช้เมื่อราคาหุ้นอยู่ในกล่องหรือโดยการเพิ่มสี่เหลี่ยมเพื่อเน้นส่วน

→ 🔊/ Ellipse

การเพิ่มวงรีเพื่อเน้น

Acceleration Resistance Fan Lines

้นี่คือแนวคิดที่จะขยายเส้น Fibonacci โดยลากจากจุดสูงหรือจุดต่ำไปที่จุดอื่น (จุดต่ำหรือจุดสูง) เพื่อสร้าง Fan line Fan line สร้างสามเหลี่ยมมุมฉากที่สมมาตรกับอีกเส้นหนึ่งโดยใช้เส้นที่เชื่อมต่อที่ศูนย์กลาง (สร้างรูปสี่เหลี่ยมผืนผ้า) แต่ละรูป สามเหลี่ยมมุมฉากสามารถวิเคราะห์ในลักษณะเดียวกับเส้น Fibonacci

Acceleration Resistance Arc

้ส่วนโค้งตั้งอยู่บนสมมุติฐานว่าการปรับขึ้นหรือลงของราคาหลักทรัพย์สามารถปรับได้โดยอัตราส่วน Fibonacci

→ 5½ Gann fan

Gann fan ถูกเพิ่มโดยการเลือกจุดบนชาร์ด การเลือกมุม ลากและวางเมาส์ Gann fan ถูกออกแบบ ขึ้นจากความสัมพันธ์ ระหว่างเวลาและราคาแสดงมุม 9 มุม โดยมุมทั้ง 9 ประกอบด้วย 1 × 8 (82.5 องศา) 1 × 4 (75 องศา) 1 × 3 (71.25 องศา) 1 × 2 (63.75 องศา) 1 × 1 (45 องศา: วางไว้ตรงกลางจุดลากและวางจะกลายเป็น ดำแหน่ง 45 องศา) 2 × 1 (26.25 องศา) 3 × 1 (18.75 องศา) 4 × 1 (15 องศา) 8 × 1 (7.5 องศา)) มุมที่มากกว่า 45 องศาแสดงถึง Bull Market ละมุมที่น้อยกว่าแสดงถึง Bear Market ซึ่งบอกแนวรับ แนวด้าน แนวโน้มจะมีการเปลี่ยนแปลงเมื่อออกจากมุมนี้

• Textbox

เพิ่มข้อความ

→ 归 Gann line

ເพิ່ม Gann line

→ 💀 Price Change Line

เมื่อมีการเลือกพื้นที่บนชาร์ดเกิดขึ้น ฟังก์ชันนี้จะคำนวณข้อมูลราคาของชาร์ตและแสดงข้อมูล เช่น จำนวนของแท่งเทียน ราคาเฉลี่ย การเปลี่ยนแปลงในรูปแบบเปอร์เซ็นต์

| ÷ | 1 | Pencil |
|---|---|--------|
|---|---|--------|

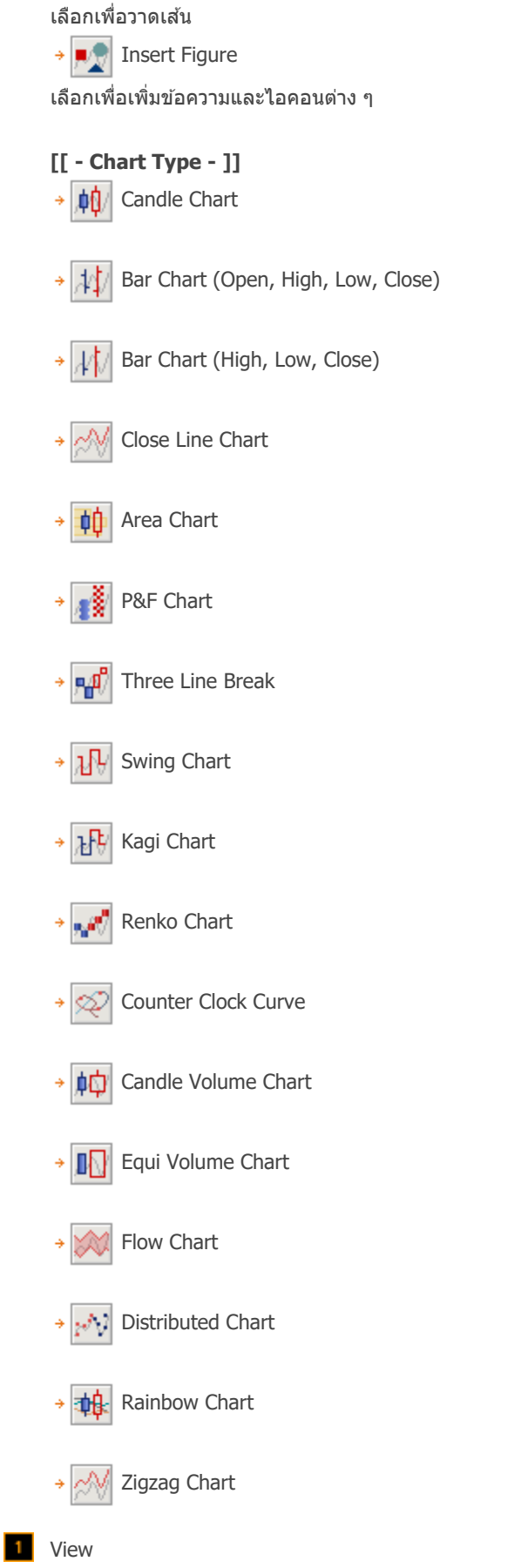

ผู้ใช้งานสามารถกดเลือกปุ่มบริเวณมุมบนขวาของหน้าจอ เพื่อตั้งค่าการแสดงหน้าจอกราฟเพิ่มเดิม ได้ตามความต้องการ

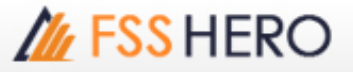

| 1 <b>5)</b> 🗔 🖸 | -            | T ?   $= \Box \times$          |  |  |  |
|-----------------|--------------|--------------------------------|--|--|--|
| o 👯 😭           | 8            | 11/09/2017 🗰                   |  |  |  |
| 3.04 L          |              | Manage charts                  |  |  |  |
|                 | <            | Left Menu                      |  |  |  |
|                 | $\checkmark$ | Basic Quote                    |  |  |  |
|                 |              | Data Table                     |  |  |  |
|                 |              | Numerical value inquiry window |  |  |  |
|                 | $\checkmark$ | Mini-Quote                     |  |  |  |
|                 | $\checkmark$ | Chart Toolbar                  |  |  |  |
|                 |              | -3.20                          |  |  |  |

ผู้ใช้งานสามารถกดเลือกใช้งานแถบเมนูต่า งๆ โดยเมื่อกดเลือกใช้งานเมนูใด จะปรากฏเครื่องหมายถูก

#### Save/Delete Chart Frame

ผู้ใช้งานสามารถเลือกบันทึกหรือลบกราฟได้ตามต้องการ ในกรณีที่ผู้ใช้งานต้องการบันทึกกราฟ จะสามารถเรียกดูข้อมูลได้ สะดวกขึ้นในครั้งถัดไป โดยไม่ด้องตั้งค่ากราฟใหม่อีกครั้ง

| Technical Chart                                        | ×                                                       |
|--------------------------------------------------------|---------------------------------------------------------|
| Manage charts<br>Save and reuse current chart settings |                                                         |
| Number Saved name                                      | Save Name Chart frame1<br>Add/Modify Change name Delete |
| Save Code when save Chart Template                     | Close                                                   |

Save :กดปุ่ม 🛅 เพื่อเปิดหน้าต่าง Chart Frame Save/Delete จากนั้นตั้งค่าชื่อกราฟและกดปุ่ม Add Delete : กดเลือกรายการกราฟที่ต้องการลบ จากหน้าต่าง Chart Frame Save/Delete และกดปุ่ม Delete Change name : เลือกรายการกราฟที่ต้องการแก้ไขชื่อ จากนั้นระบุชื่อที่ต้องการแก้ไขและกดปุ่ม Change name

#### 2 Edit Chart Tool

้บริเวณด้านมุมบนขวาของหน้าจอ แสดงแถบเครื่องมือต่าง ๆ เพื่อใช้ในการวิเคราะห์กราฟ โดยผู้ใช้งานสามารถ กดเลือก

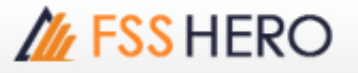

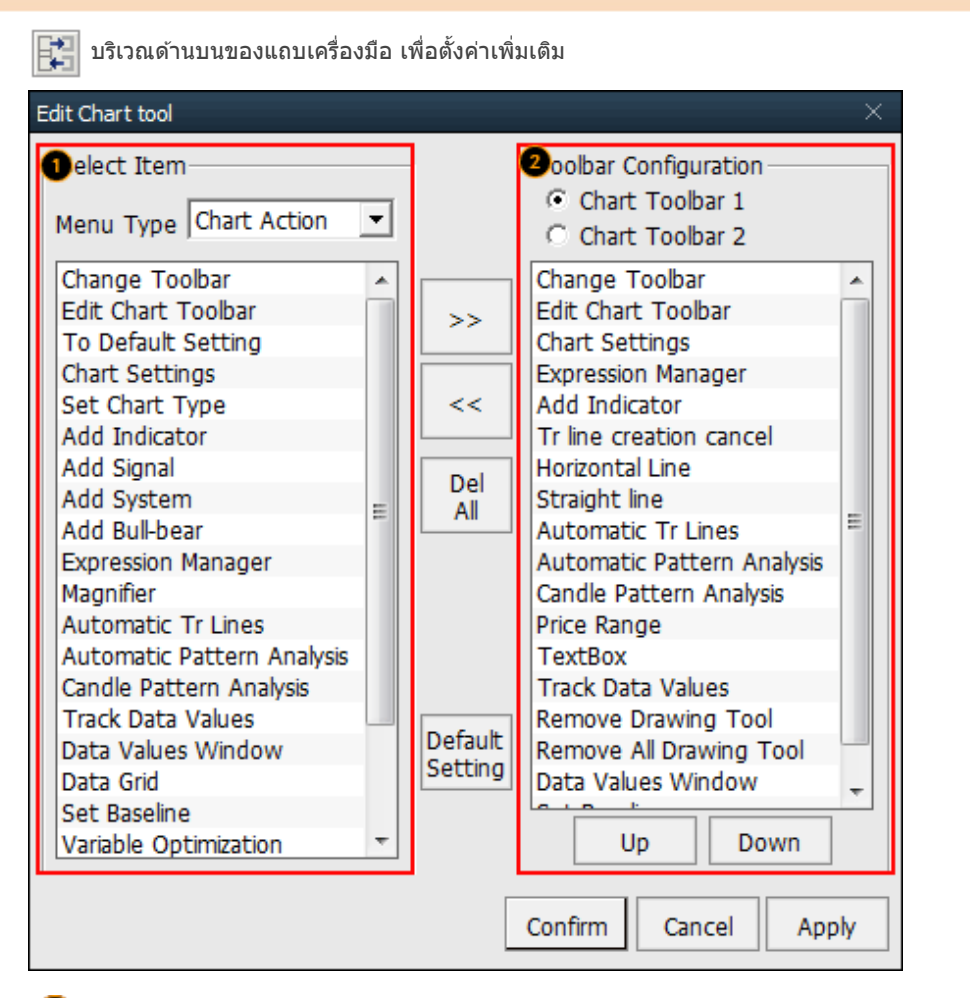

ผู้ใช้งานสามารถเลือกเครื่องมือใน Chart Action, Analysis Tool หรือ Chart Type ที่ต้องการให้ปรากฏบนแถบ เครื่องมือได้ตามความต้องการ โดยการกดดับเบิ้ลคลิกที่เครื่องมือ หรือกดเลือก เพื่อเพิ่มรายการเครื่องมือ

สามารถเลือกดูแถบรายการเครื่องมือได้ 2 รูปแบบ ได้แก่ Chart toolbar1 และChat Toolbar 2 ซึ่งทำให้ง่ายต่อการ เลือกใช้งานเครื่องมือมากยิ่งขึ้นในกรณี ที่ต้องการลบรายการเครื่องมือใด กดเลือกเครื่องมือนั้นและกดปุ่ม เพื่อลบ

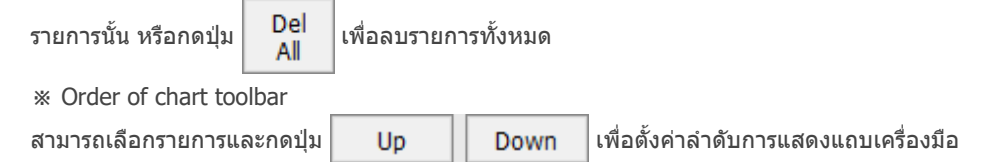

#### 3 Add Indicator/Overlap/Change

กดคลิกขวาบริเวณกราฟ เพื่อ Add/Overlap/Change Indicator

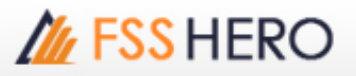

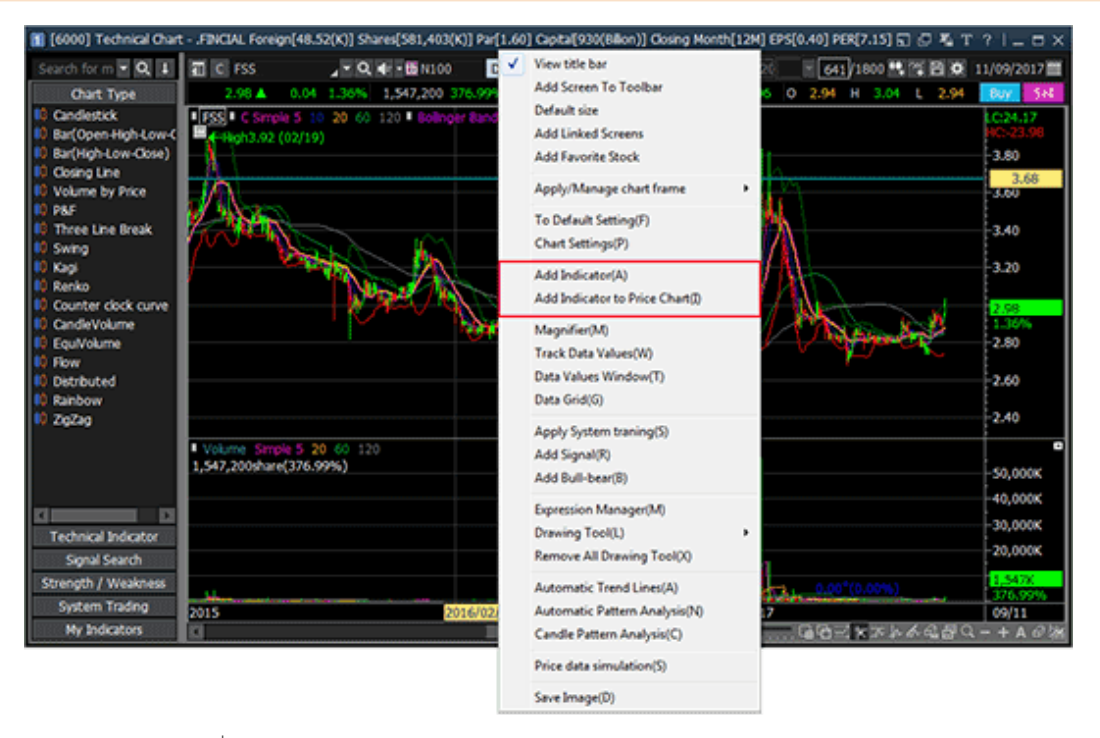

Add Indicator: เพิ่มช่อง Indicators บริเวณด้านล่างกราฟ Overlap Indicator: เพิ่ม Indicator ช้อนบนบริเวณกราฟ Change Indicator: แก้ไข Indicator

วิธีการ add/overlap indicator

คลิกขวาบริเวณพื้นที่กราฟ เพื่อ Add/Overlap/Change Indicator

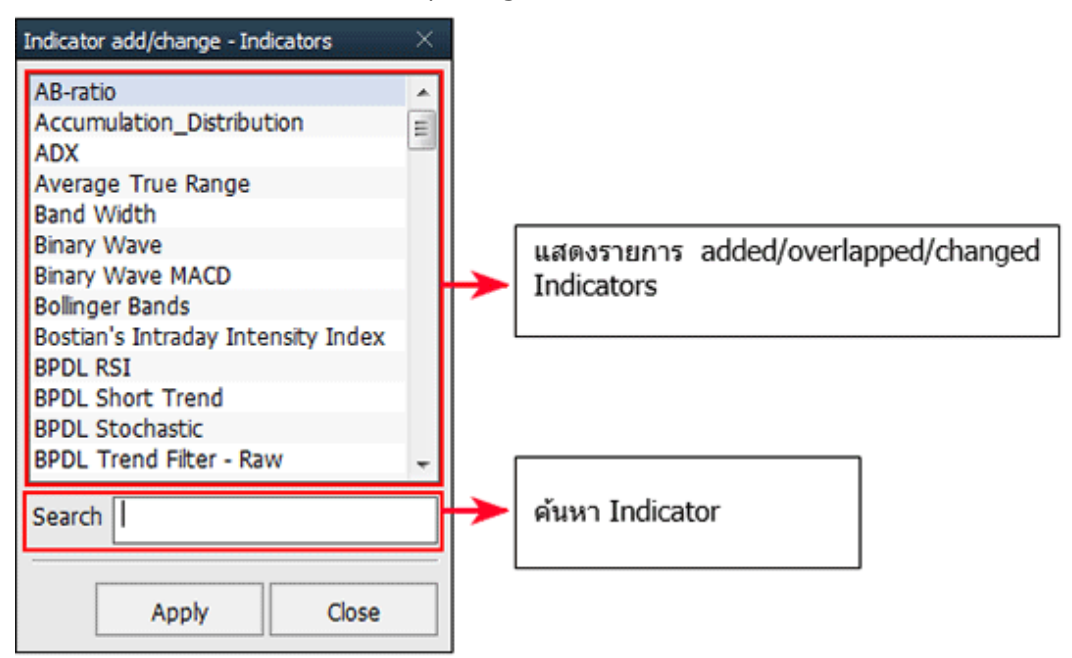

กดเลือก Indicator ที่ต้องการเพิ่มหรือแก้ไขจากรายการ หรือคันหา Indicator ใน 'Search' โดยตรง

🌖 กดปุ่ม Apply

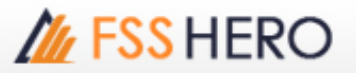

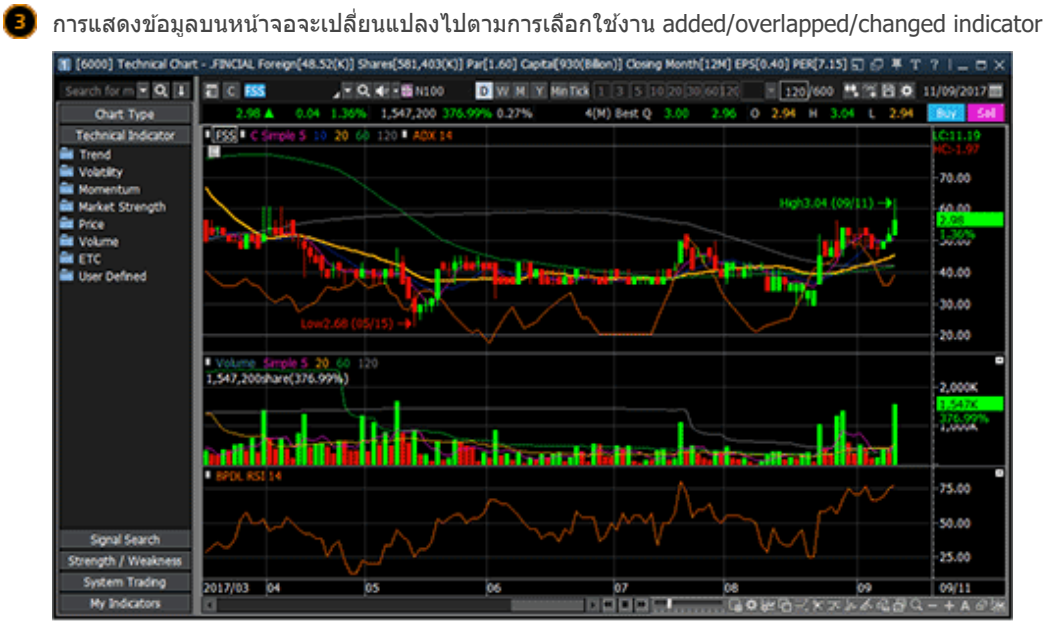

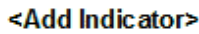

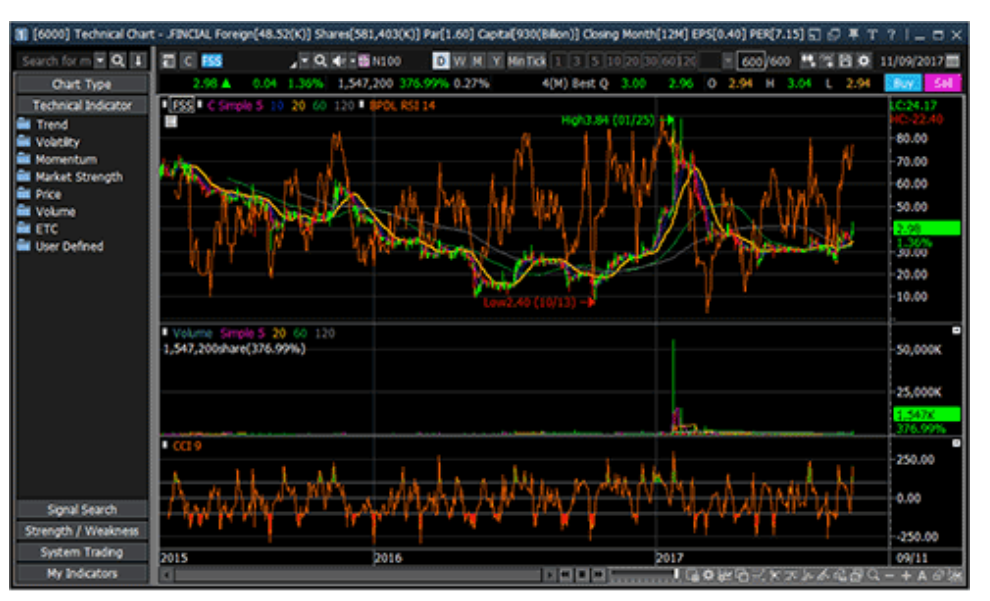

<Overlap Indicator>

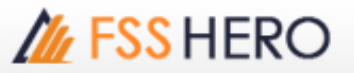

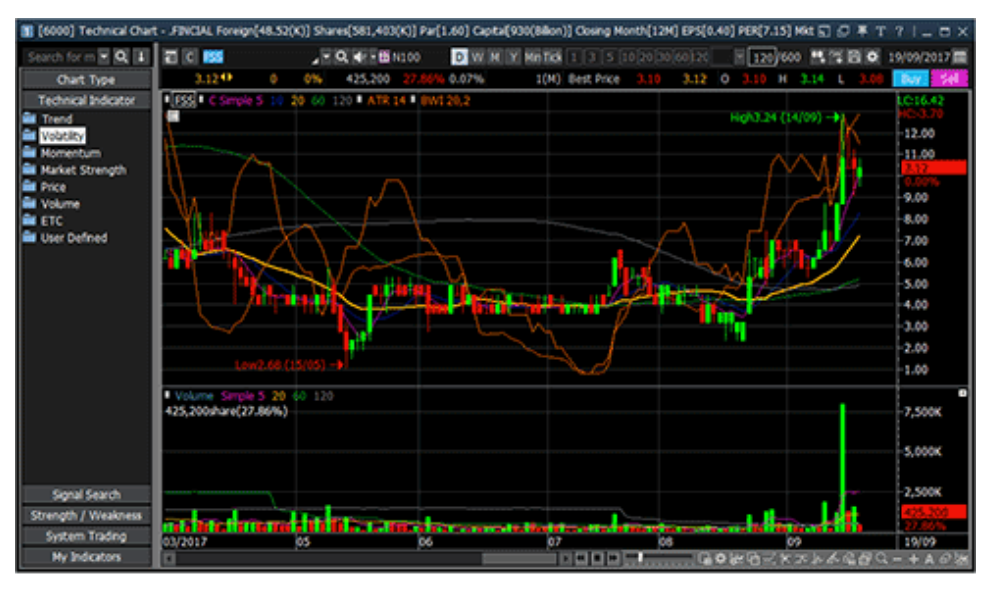

#### <Change Indicator>

※ กรณีที่เลือก Overlap Indicator ผู้ใช้งานสามารถตั้งค่าเลือกพื้นที่ที่ต้องการให้แสดง Indicator ได้ตามความ ต้องการ จากนั้นกดปุ่ม Confirm เพื่อบันทึกการเปลี่ยนแปลง

| Y axis show         | × |  |  |  |  |  |
|---------------------|---|--|--|--|--|--|
|                     |   |  |  |  |  |  |
| • Use Right Y-Scale |   |  |  |  |  |  |
| C Use Left Y-Scale  |   |  |  |  |  |  |
| C Use Both Y-Scale  |   |  |  |  |  |  |
| C Not Use Y-Scale   |   |  |  |  |  |  |
| C Sharing Y-Scale   |   |  |  |  |  |  |
| BPDL RSI            |   |  |  |  |  |  |
| Confirm Cance       |   |  |  |  |  |  |

4 การตั้งค่ากราฟราคาทั่วไป

(1) Chart property settings (การตั้งค่ากราฟราคา)

กราฟราคาสามารถกำหนดค่าได้เพื่อจัดเรียงฟังก์ชันและข้อมูลต่าง ๆ อย่างมีประสิทธิภาพ ผู้ใช้สามารถดูการเปลี่ยนแปลง

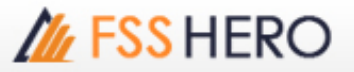

| Chart Screen                                                                                                    |                                                             |                                                                          |                                                                                |
|----------------------------------------------------------------------------------------------------|-------------------------------------------------------------|--------------------------------------------------------------------------|--------------------------------------------------------------------------------|
| Iank Settings                                                                                                    | Candlestick                                                 | High9,640 (01/12) ->                                                     | LC:31.03<br>HC;-7.57<br>8,910<br>-2.62%<br>8,500<br>-8,000<br>-7,500<br>-7,000 |
| 3 splay                                                                                                    |                                                             | Etc                                                                      |                                                                                |
| <ul> <li>✓ Indicator Name</li> <li>✓ Indicator value</li> <li>✓ OHL</li> <li>✓ Candle Top</li> <li>✓ Rate Chart I Show</li> <li>✓ Filled Volume</li> <li>✓ Invert(Reverse Color)</li> <li>✓ Show Volume %</li> </ul> | Keep Scale<br>Keep Candle<br>size<br>Show bar<br>Ceil/Floor | Tooltip Type Auto Show Crossline Both Show always  When Show always When | Width     mouse clicke                                                         |

#### Blank settings

ของราคาและข้อบอที่สำคัญผ่าบกราฟราคาได้

สำหรับกำหนดพื้นที่ว่างทางด้านขวาของกราฟราคา ถูกเว้นไว้เพื่อวาดเส้นแนวโน้มหรือเพิ่มข้อความราคาที่ คาดการณ์ของหลักทรัพย์

#### 2 Price

สำหรับใช้เลือกว่าจะให้กราฟราคาแสดงผล adjust price, ราคาที่ไม่รวมการจ่ายปันผล, ราคาที่ไม่รวมการได้ สิทธิ, ราคาปิดของวันทำการก่อนหน้า, ร้อยละการเปลี่ยนแปลงของราคาปัจจุบันเทียบกับราคาปิด(%) หรือ ราคาสูงสุด/ต่ำสุด

※Adjust price: ราคาหลักทรัพย์แสดงถึงการเปลี่ยนแปลงของทุนของบริษัท เพราะหากการเปลี่ยนแปลง ทุนนั้นส่งผลกระทบต่อทุนของบริษัท ราคาหลักทรัพย์จะถูกปรับโดยคำนวณจากการเปลี่ยนแปลงของ ปริมาณของทุน ซึ่ง การเปลี่ยนแปลงดังกล่าวจะไม่ได้แสดงบนกราฟราคา

ส่งผลให้เกิดข้อผิดพลาดในราคาหลักทรัพย์ซึ่งอาจส่งผลต่อการตัดสินใจของนักลงทุน ดังนั้น ราคาหลัก ทรัพย์จะถูกคำนวณใหม่โดยรวมปัจจัยต่าง ๆ ที่ส่งผลต่อจำนวนทุน เพื่อป้องกันบิดเบือนของราคาหลักทรัพย์ และแสดงราคาที่แม่นยำ

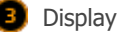

| Asplay                | в                                   | Ctc                                |
|-----------------------|-------------------------------------|------------------------------------|
| Indicator Name        | Highest / Lowest T Keep Scale       | Tooltip Type Auto 💌                |
| Indicator value       | Keep Candle                         |                                    |
| R OHL                 | Size                                | Show Crossine  Both                |
| 🔽 Rate Chart 🔽 Show   | Filed Volume Show bar<br>Ceil/Floor | ☐ Show always ☐ When mouse clicked |
| Invert(Reverse Color) | Show Volume %                       | Signal search arrow lap            |

เลือกรายการที่ต้องการแสดงผลเพิ่มเดิม เช่น ชื่อของ Indicator ที่เลือกใช้ , ค่าของ Indicator , เพิ่ม การแสดงผลแนวแกน Y ให้มีค่าเป็นร้อยละโดยเทียบจากราคาบัจจุบัน

B เลือกวิธีที่ต้องการแสดงบนกราฟราคา เช่น แท่งเทียนที่ราคาสูงที่สุด/ต่ำที่สุด, เดิมสีในแท่งแสดง ปริมาณชื้อขาย'

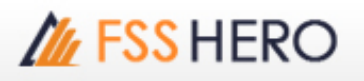

เป็นการตั้งค่าอื่น ๆ เช่น 'Tooltip Type แสดงผลข้อมูลต่าง ๆ ของแท่งกราฟนั้นโดยเลือกได้ว่าจะ ช่อน/แสดงอัดโนมัติ/แสดงผลเมื่อคลิกที่แท่งกราฟ

และตั้งค่าแสดง Cross Line โดยตั้งค่าให้แสดงตลอดเวลาหรือแสดงเมื่อคลิกบนหน้ากราฟ ※ Indicator Value/Rate Chart

เลือก 'Indicator Value' เพื่อแสดงค่าต่างๆของ Indicator รวมถึงการเคลื่อนไหวเส้นเฉลี่ยของราคา หลักทรัพย์และปริมาณ

เลือก 'Chart Rate' เพื่อแสดงร้อยละการเปลี่ยนแปลง โดยอ้างอิงจาก ณ ปัจจุบันเทียบกับราคาของ หลักทรัพย์ดามแนวแกน Y

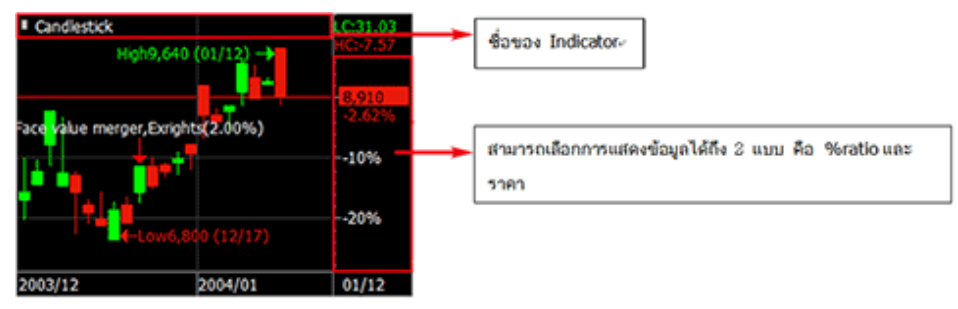

โดยสามารถเลือกสไตล์กราฟราคาที่ต้องการดูได้ 5 แบบ 'Default Style/Empty Candle Style/Fill Candle Style/Black Style/White Style' ดังรูปด้านล่าง

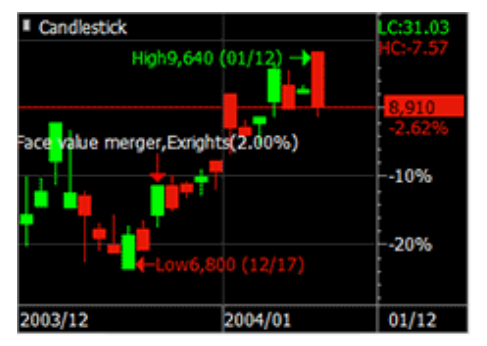

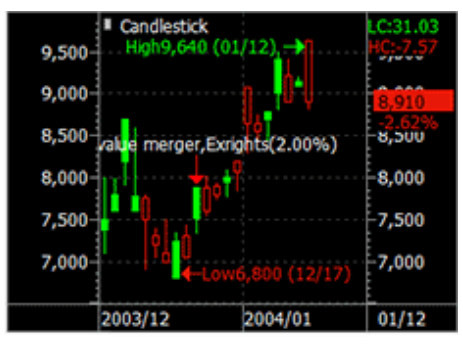

<Default Style>.

<Empty Candle>+

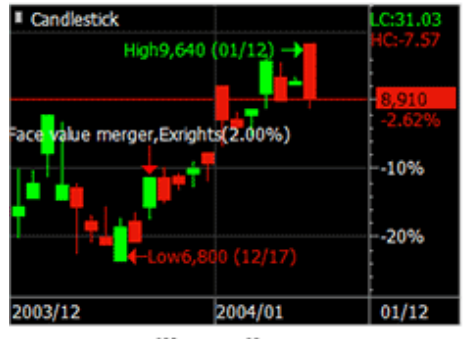

<Fill Candle>+

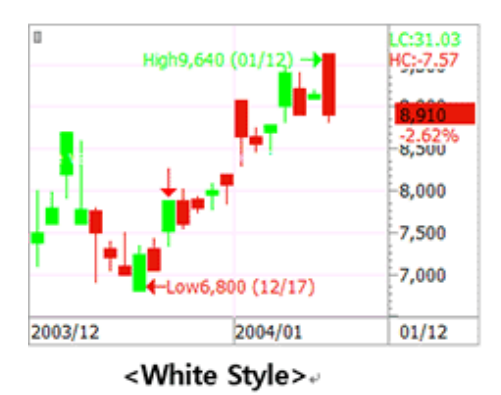

-zinpty canalor

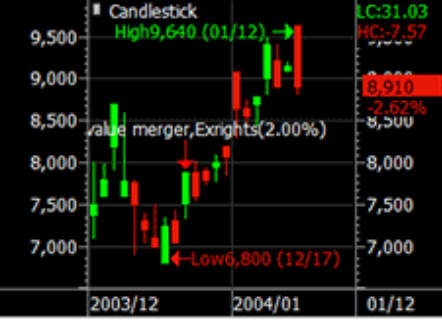

<Black Style>+

#### (2) Chart screen settings (การตั้งค่าหน้าจอกราฟราคา)

การตั้งค่าหน้าจอสามารถกำหนดสีพื้นหลัง ประเภท, สีของเส้นต่าง ๆ, สีของตัวอักษรและขนาดของแต่ละพื้นที่โดยการแบ่ง ชาร์ตเป็น 'Chart area' 'Scale area' Basic font'

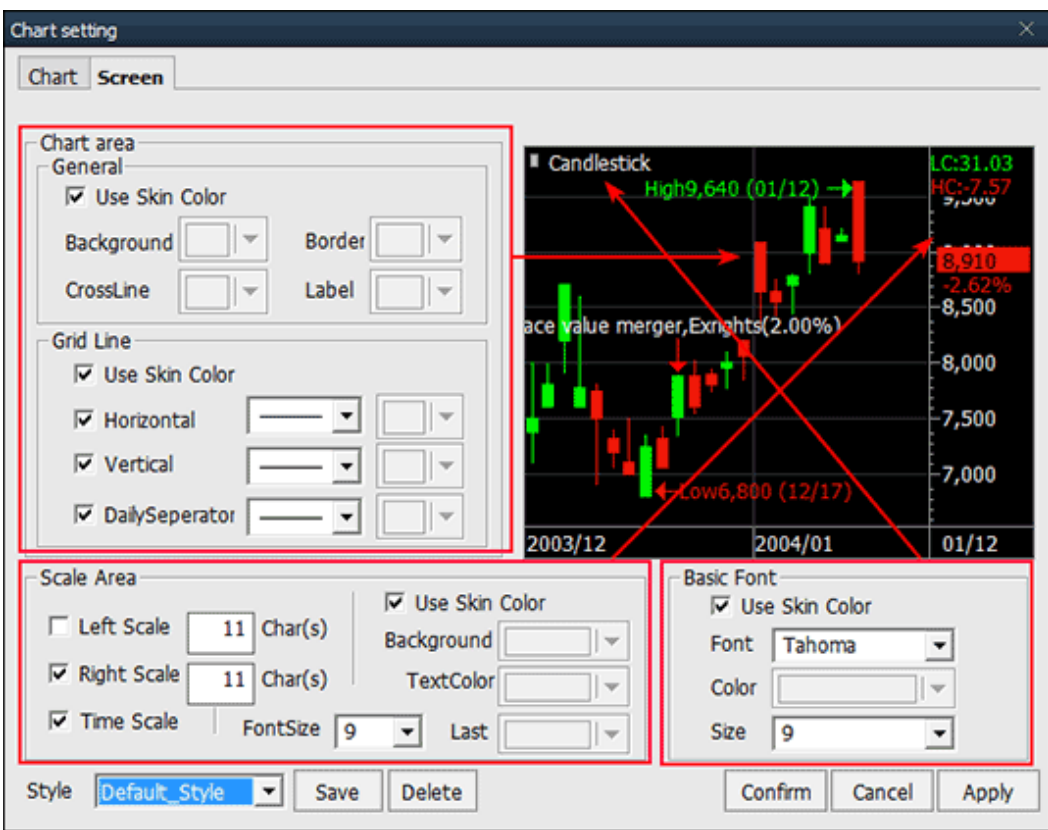

Chart setting Chart Screen Chart area Candlest General -----X Color Use Skin Color Background Border • Standard User Define OK Color(C): CrossLine Default color Y Cancel value Grid Line ш 🔽 Use Skin ✓ Horizont Vertical I DailySep More colors... 2003/12 New Scale Area Use Skin Color Left Scale 11 Char(s) Background 11. Right Scale 11 Char(s) TextColor 1 Current Time Scale FontSize 9 Last Style Default Style Save Delete -Confirm Cancel Apply 00

เลือกปุ่ม [▼] ของแต่ละรายการเพื่อตั้งค่าสี และรูปแบบเส้น Color settings การตั้งค่าสี

📵 เลือกปุ่ม [▼] เพื่อเปิดตารางสี

ุ กดเลือก 2 ครั้งเพื่อเลือกสี หากต้องการสีอื่น สามารถกด 'More colors'

์ สามารถเลือกสีได้ในแถบ 'standard' และสามารถตั้งค่าสีเองได้ในแถบ 'User Define'

#### 5 การตั้งค่ากราฟราคาอย่างละเอียด

#### (1) Magnifier

กดเมาส์ขวาและเลือกพึงก์ชัน แว่นขยาย (Magnifier) เพื่อขยายแท่งเทียนของราคาหลักทรัพย์ที่ตำแหน่งของเคอร์เซอร์ หาก ด้องการยกเลิกให้กดเลือกเมาส์ขวาและยกเลิกการเลือกพึงก์ชันแว่นขยาย

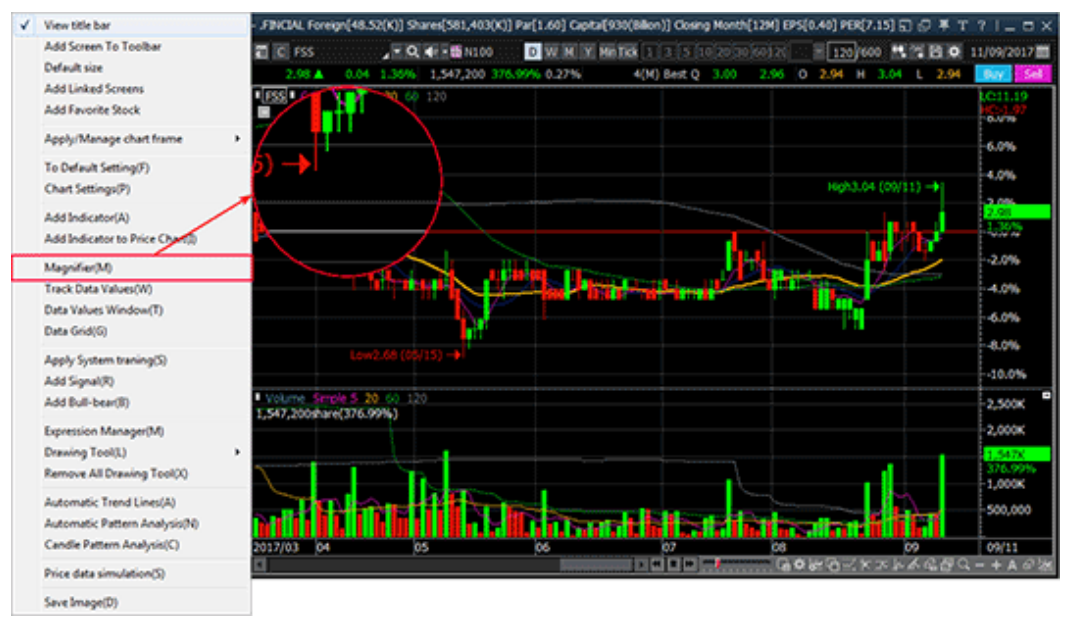

#### (2) Track Data Values

กดเมาส์ขวาและเลือก `Track Data Values' เพื่อเปิดหน้าต่างบนกราฟราคา ซึ่งหน้าต่างนี้จะดูข้อมูล ราคาเปิด / ปิด /สูงสุด / ต่ำ สุด, Indicator และปริมาณการขื้อขาย ของแท่งเทียนนั้น ๆ ทั้งวันที่และราคาที่ดำแหน่งของเคอร์เซอร์ หากต้องการยกเลิกให้กด เมาส์ขวาและยกเลิกการเลือก 'Track Data Values'

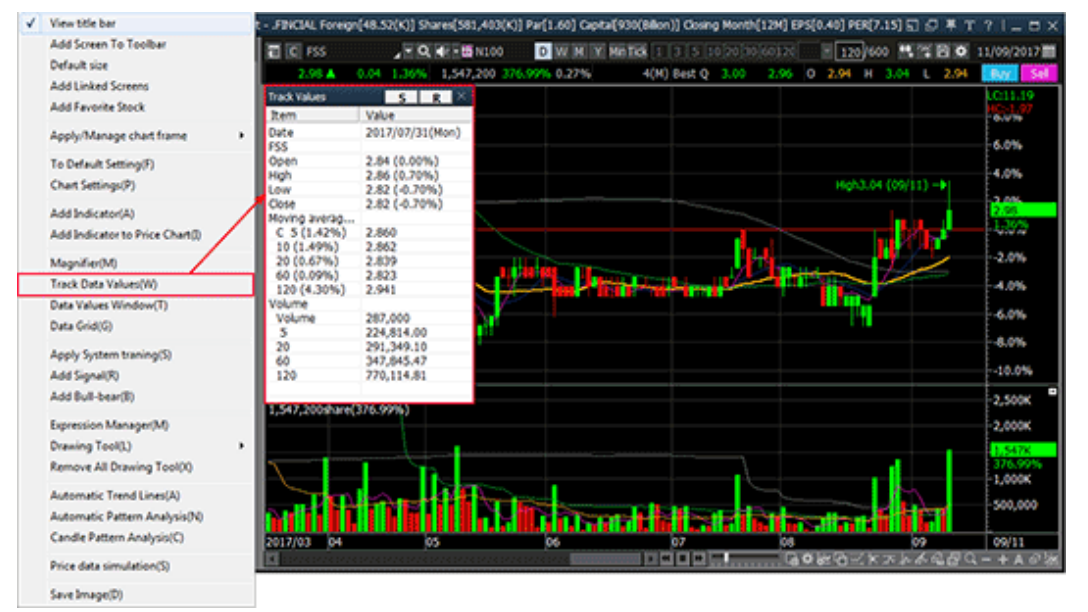

#### (3) Data Values Window

กดเมาส์ขวาและเลือก 'Data Values Window' เพื่อเปิดหน้าต่างข้อมูลในกราฟราคา หน้าต่างนี้จะดูข้อมูลราคารายวันของหลัก ทรัพย์ (ราคาเปิด / ปิด /สูงสุด / ต่ำสุด และ Indicator) นอกจากนี้ข้อมูลยังสามารถคัดลอกไปยัง Excel หรือ Clipboardเพื่อ สร้างฐานข้อมูล

# **FSS HERO**

| 4 | View title bar                           | 60 120        |                    |      |                  |       |           |            |            | ten  | .19      |
|---|------------------------------------------|---------------|--------------------|------|------------------|-------|-----------|------------|------------|------|----------|
|   | Add Screen To Toolbar<br>Default size    |               |                    |      |                  |       |           |            |            | 6.0  | 79<br>76 |
|   | Add Linked Screens<br>Add Favorite Stock | $\rightarrow$ | Data Values Window |      |                  |       |           |            |            | ۰×   | <        |
|   | Apply/Manage chart frame                 | ,             | Date               | Open | High             | Low   | Close     | C Simple 5 | 10         | *    |          |
|   |                                          |               | 2017/09/           | 2.94 | 3.04             | 2.94  | 2.98      | 2.93       | 2.94       |      |          |
|   | To Default Setting(F)                    |               | 2017/09/           | 2.92 | 2.96             | 2.92  | 2.94      | 2.92       | 2.93       |      |          |
|   | Chart Settinger(D)                       |               | 2017/09/           | 2.90 | 2.92             | 2.90  | 2.92      | 2.92       | 2.92       |      |          |
|   | Chart Settings(r)                        |               | 2017/09/           | 2.90 | 2.92             | 2.88  | 2.90      | 2.92       | 2.92       |      |          |
|   | Add Indicator(A)                         |               | 2017/09/           | 2.94 | 2.94             | 2.90  | 2.90      | 2.93       | 2.92       |      |          |
|   |                                          |               | 2017/09/           | 2.96 | 2.96             | 2.90  | 2.94      | 2.94       | 2.90       |      |          |
|   | Add Indicator to Price Chart(I)          |               | 2017/09/           | 2.94 | 2.96             | 2.92  | 2.94      | 2.93       | 2.89       |      |          |
|   | Marchender                               |               | 2017/08/           | 2.94 | 2.94             | 2.90  | 2.94      | 2.92       | 2.87       |      |          |
|   | Magninier(M)                             | TAK DER A     | 2017/08/           | 2.96 | 2.96             | 2.92  | 2.94      | 2.91       | 2.86       |      |          |
|   | Track Data Values(W)                     | (09910) -1    | 2017/08/           | 2.90 | 2.96             | 2.88  | 2.96      | 2.90       | 2.85       |      |          |
|   | Data Values Window(T)                    |               | 2017/08/           | 2.92 | 2.98             | 2.86  | 2.88      | 2.86       | 2.83       |      | 6        |
| _ | B                                        | 1.120         | 2017/08/           | 2.88 | 2.92             | 2.88  | 2.90      | 2.84       | 2.82       |      |          |
|   | Data Grid(G)                             |               | 2017/08/           | 2.92 | 2.92             | 2.88  | 2.88      | 2.82       | 2.82       |      | c –      |
|   | And Antonia and a star                   |               | 2017/08/           | 2.80 | 2.94             | 2.80  | 2.88      | 2.81       | 2.81       |      |          |
|   | Apply System traning(S)                  |               | 2017/08/           | 2.74 | 2.78             | 2.74  | 2.78      | 2.79       | 2.80       |      |          |
|   | Add Signal(R)                            |               | 2017/08/           | 2.76 | 2.78             | 2.74  | 2.78      | 2.80       | 2.81       | *    | k in     |
|   | Add Bull-bear(B)                         | Th.           | <                  |      |                  |       |           |            |            |      | 27%      |
|   | Expression Manager(M)                    | 5111          | Previous day First | Cop  | y data from cipi | board | Save data | as Excel   | Close Wind | w    | 10       |
|   | Drawing Tool(L)                          |               |                    |      |                  |       |           |            |            |      |          |
|   | Remove All Drawing Tool(X)               | 05            | 06                 |      | 07               |       | 08        |            | 09         | 09/1 | 11       |
|   | Automatic Trend Lines(A)                 |               |                    |      |                  |       |           |            |            |      |          |
|   | Automatic Pattern Analysis(N)            |               |                    |      |                  |       |           |            |            |      |          |
|   |                                          |               |                    |      |                  |       |           |            |            |      |          |
|   | Candle Pattern Analysis(C)               |               |                    |      |                  |       |           |            |            |      |          |

#### (4) Data Grid

Price data simulation(S) Save Image(D)

กดเมาส์ขวาและเลือก 'Data Grid' เพื่อสร้างตารางข้อมูลที่ด้านล่างของกราฟราคาและดูข้อมูลราคารายวัน (ราคาเปิด / ปิด / สูงสุด / ต่ำสุด และ Indicator) ความแตกต่างจากหน้าต่าง Data Values คือตารางข้อมูลไม่สามารถคัดลอกข้อมูลได้ ทำได้เพียง ีบันทึกข้อมูลเป็น ไฟล์ Excel (xls.) ซึ่งตารางข้อมูลสามารถดูข้อมูลราคารายวันในขณะที่ดูกราฟราคาในเวลาเดียวกัน จะช่วยให้ สามารถวิเคราะห์กราฟได้อย่างสะดวกและละเอียดมากขึ้น

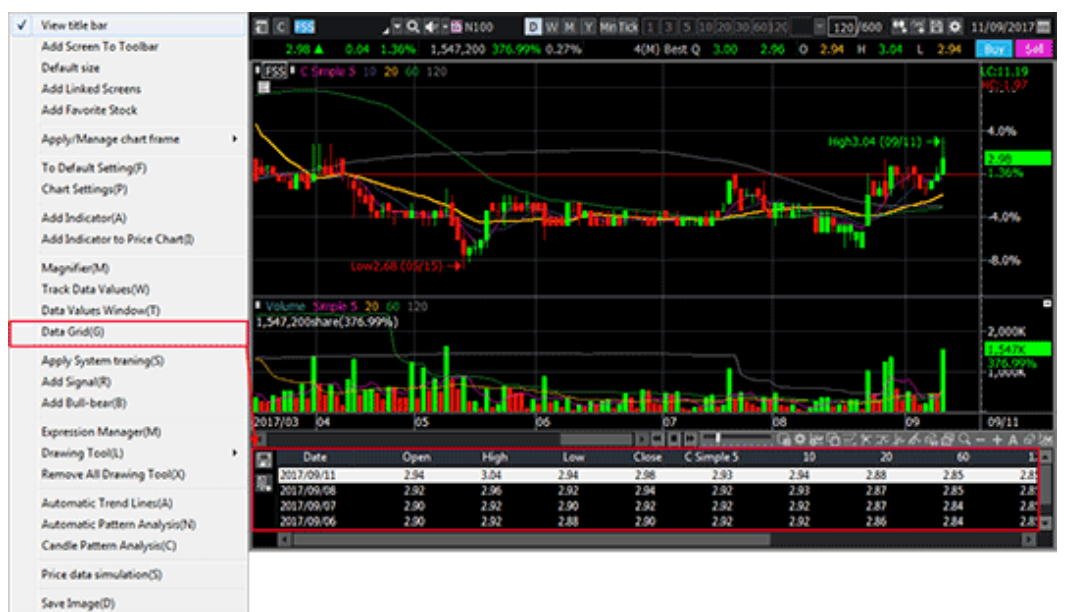

1 Drag & Drop

ฟังก์ชั่น Drag & Drop ใช้เพื่อ 'Chart Zoom' และ 'Overlap Indicator'

#### (1) Chart Zoom

้ลากเมาส์จากจุดเริ่มต้นถึงจุดสิ้นสุดของส่วนที่จะขยายในกราฟราคา โดยลากจากซ้ายไปขวาเพื่อขยายเข้าในส่วนที่เลือก และ ้สามารถขยายออกเพื่อดูกราฟราคาทั้งหมดโดยการลากจากขวาไปซ้าย และสามารถคลิก2ครั้ง ที่กราฟราคาเพื่อกลับไปยังขนาด หน้าจอก่อนหน้านี้

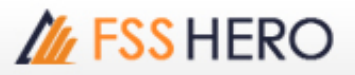

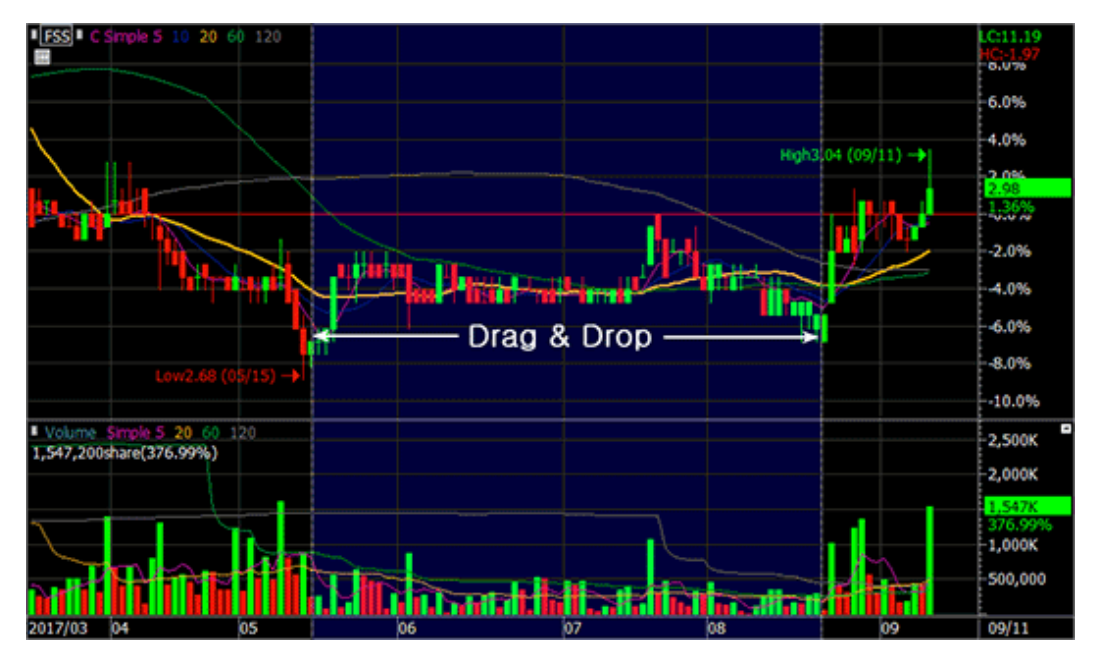

#### (2) Overlap Indicator

เป็นการรวม Indicator มากกว่า 2 ตัวไว้ในบริเวณเดียวกัน

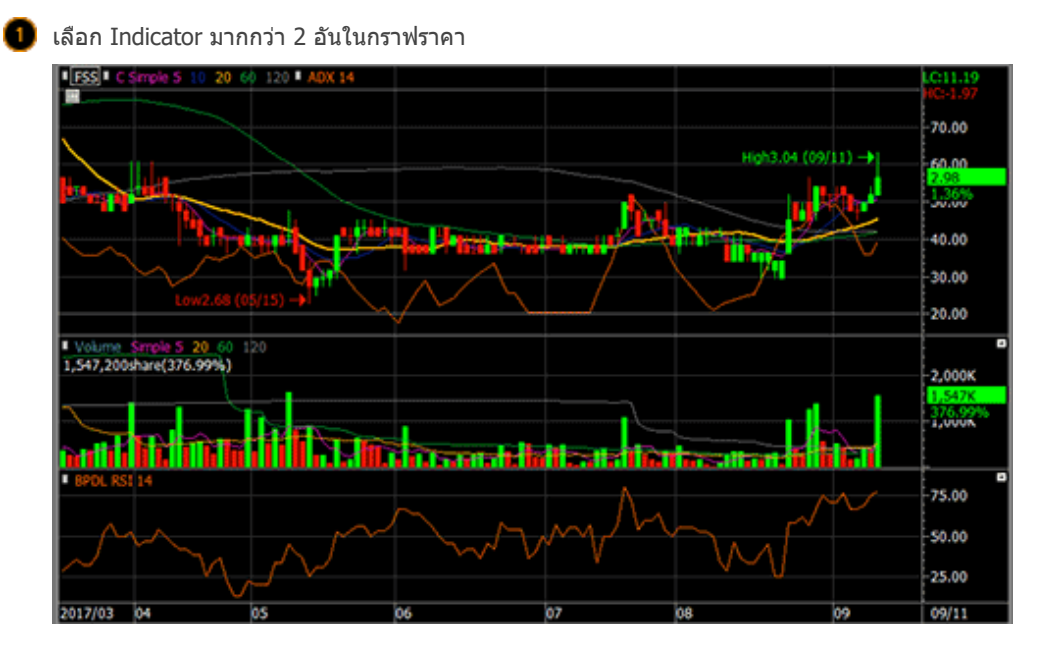

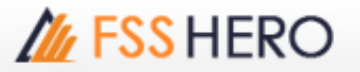

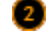

🙋 กดเมาส์ซ้ายบน Indicator ที่ต้องการนำไปไว้ในกรอบเดียวกัน จากนั้นลากและวางลงบน Indicator อื่น

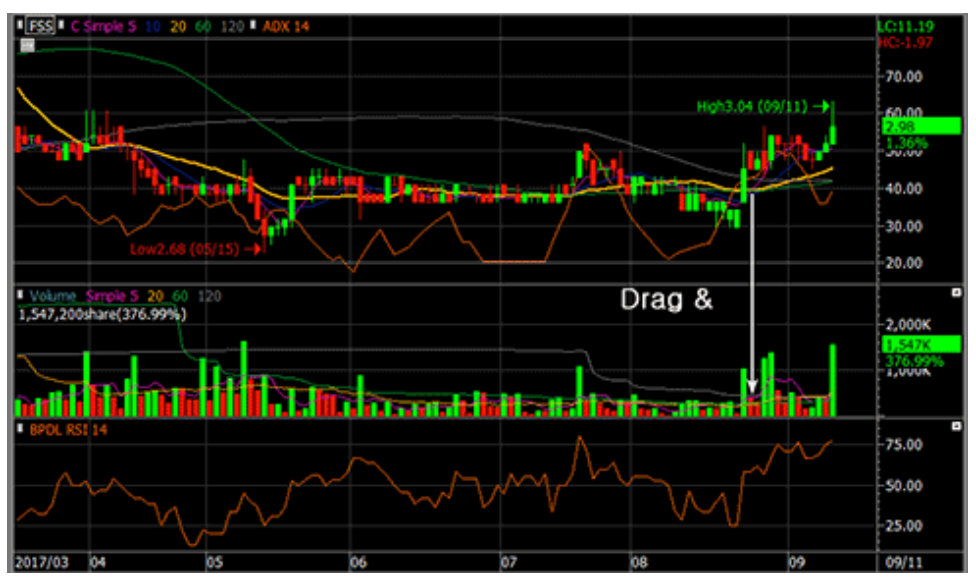

📵 เลือกวิธีการแสดงค่าของ Indicator ที่ทำการเพิ่มเข้ามาในบริเวณเดียวกัน ในหน้าต่าง 'Y Axis Show' และเลือกปุ่ม 'Confirm'

| Y axis show $>$                       |   |  |  |  |  |
|---------------------------------------|---|--|--|--|--|
|                                       | 1 |  |  |  |  |
| <ul> <li>Use Right Y-Scale</li> </ul> |   |  |  |  |  |
| O Use Left Y-Scale                    |   |  |  |  |  |
| C Use Both Y-Scale                    |   |  |  |  |  |
| C Not Use Y-Scale                     |   |  |  |  |  |
| C Sharing Y-Scale                     |   |  |  |  |  |
| BPDL RSI                              |   |  |  |  |  |
| Confirm Cancel                        |   |  |  |  |  |

## // FSS HERO

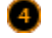

🕘 Indicator 2 ตัว จะถูกแสดงในบริเวณเดียวกัน

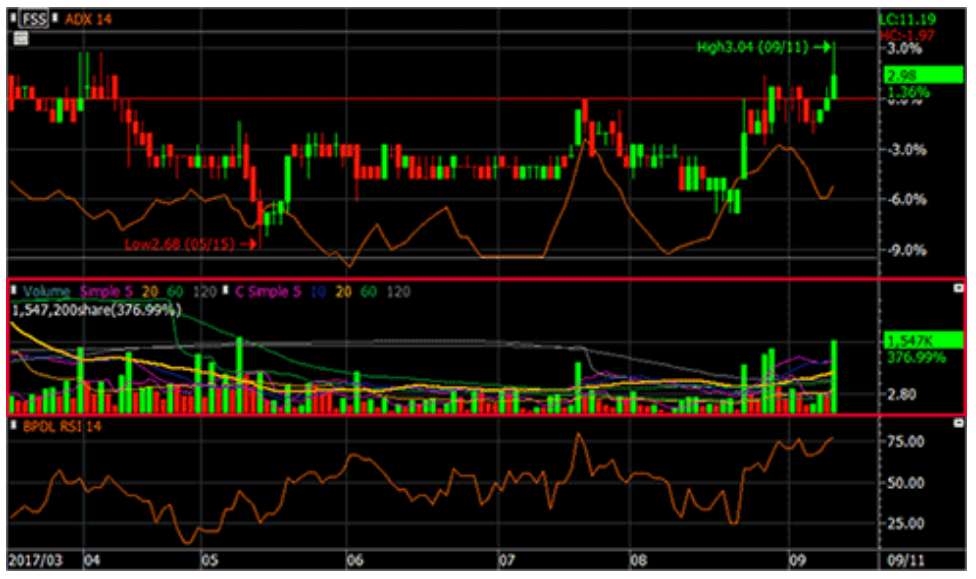

#### 2 Automatic Trend Line

้ พังก์ชันเส่นแนวโน้มอัดโนมัติ เป็นพึงก์ชันที่วาดเส้นแนวโน้มโดยอัดโนมัติโดยการวิเคราะห์แนวโน้มในช่วงเวลาที่ผู้ใช้เลือก ้โดยมีเส้นแนวโน้ม ระยะสั้น / ระยะกลาง / ระยะยาว ซึ่งจะช่วยขจัดข้อผิดพลาดและความไม่ถูกต้องของเส้นแนวโน้มที่วาด ้โดยนักลงทุนเอง และช่วยให้ผู้ใช้สามารถพิจารณาเส้นกราฟได้อย่างแม่นยำมากขึ้น

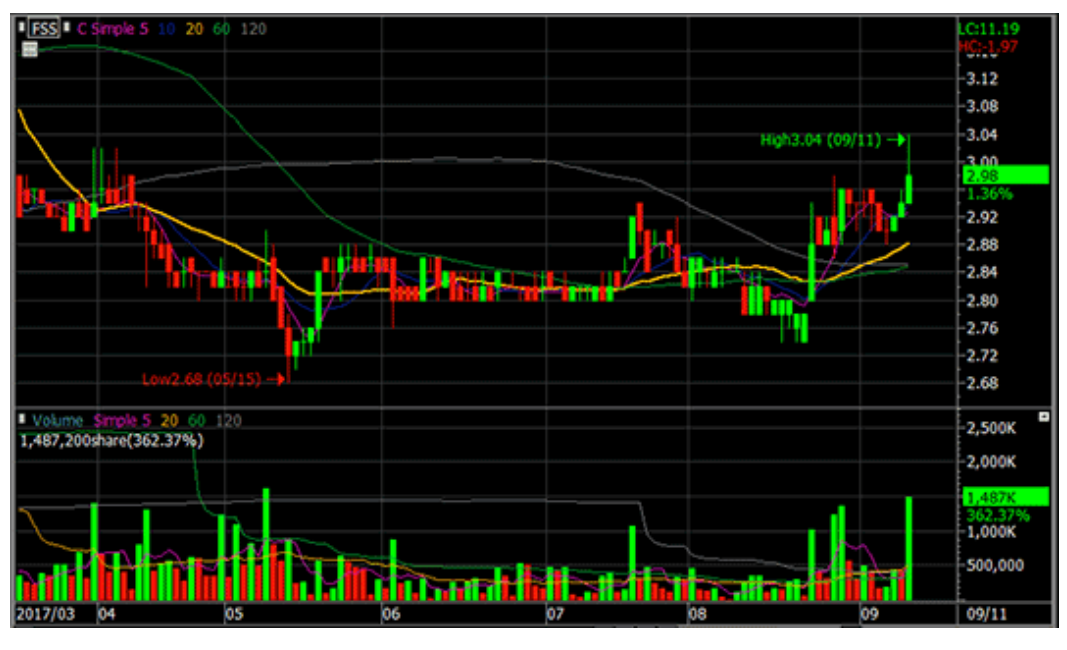

เลือกปุ่ม 🚮 U ในแถบเครื่องมือทางด้านขวา หรือ คลิกเมาส์ขวาเลือก 'Automatic Trend Lines' เพื่อสร้างเส้นแนว โน้มอัตโนมัติ

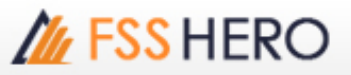

| $\checkmark$ | View title bar                  |  |  |  |  |  |  |
|--------------|---------------------------------|--|--|--|--|--|--|
|              | Add Screen To Toolbar           |  |  |  |  |  |  |
|              | Default size                    |  |  |  |  |  |  |
|              | Add Linked Screens              |  |  |  |  |  |  |
|              | Add Favorite Stock              |  |  |  |  |  |  |
|              | Apply/Manage chart frame        |  |  |  |  |  |  |
|              | To Default Setting(F)           |  |  |  |  |  |  |
|              | Chart Settings(P)               |  |  |  |  |  |  |
|              | Add Indicator(A)                |  |  |  |  |  |  |
|              | Add Indicator to Price Chart(I) |  |  |  |  |  |  |
|              | Magnifier(M)                    |  |  |  |  |  |  |
|              | Track Data Values(W)            |  |  |  |  |  |  |
|              | Data Values Window(T)           |  |  |  |  |  |  |
|              | Data Grid(G)                    |  |  |  |  |  |  |
|              | Apply System traning(S)         |  |  |  |  |  |  |
|              | Add Signal(R)                   |  |  |  |  |  |  |
|              | Add Bull-bear(B)                |  |  |  |  |  |  |
|              | Expression Manager(M)           |  |  |  |  |  |  |
|              | Drawing Tool(L)                 |  |  |  |  |  |  |
|              | Remove All Drawing Tool(X)      |  |  |  |  |  |  |
|              | Automatic Trend Lines(A)        |  |  |  |  |  |  |
|              | Automatic Pattern Analysis(N)   |  |  |  |  |  |  |
|              | Candle Pattern Analysis(C)      |  |  |  |  |  |  |
|              | Price data simulation(S)        |  |  |  |  |  |  |
|              | Save Image(D)                   |  |  |  |  |  |  |

หน้าต่าง 'Set Auto Trend Line' จะปรากฏขึ้น เลือกระยะของเส่นแนวโน้ม , จำนวนแท่งเทียนและสีของเส่นแนวโน้ม อัตโนมัติและกด 'Confirm'

| S | et auto trend line |        |         |         | $\times$ |
|---|--------------------|--------|---------|---------|----------|
|   | Trendline          | Candle | Color   | Width   |          |
|   | Short-term         | 5      |         | 1 pt— 💌 |          |
|   | Mid-term           | 10     |         | 1 pt— 💌 |          |
|   | Long-term          | 30     |         | 1 pt- 💌 |          |
|   |                    |        | Confirm | Cancel  |          |

Type of trend line: เลือกเส้นแนวโน้ม ซึ่งสามารถเลือกได้มากกว่า 1 เส้น Color: เลือกปุ่ม [▼] เพื่อเลือกสีของเส้นแนวโน้ม เลือกปุ่ม 📶 บนแถบเครื่องมือ หรือคลิกขวาที่เมาส์บนกราฟราคาและนำเครื่องหมายหน้า 'Automatic Trend Lines' ออกเพื่อลบเส้นแนวโน้มที่วาดไว้

📵 กราฟราคาแสดงเส้นแนวโน้มอัตโนมัติที่เลือก

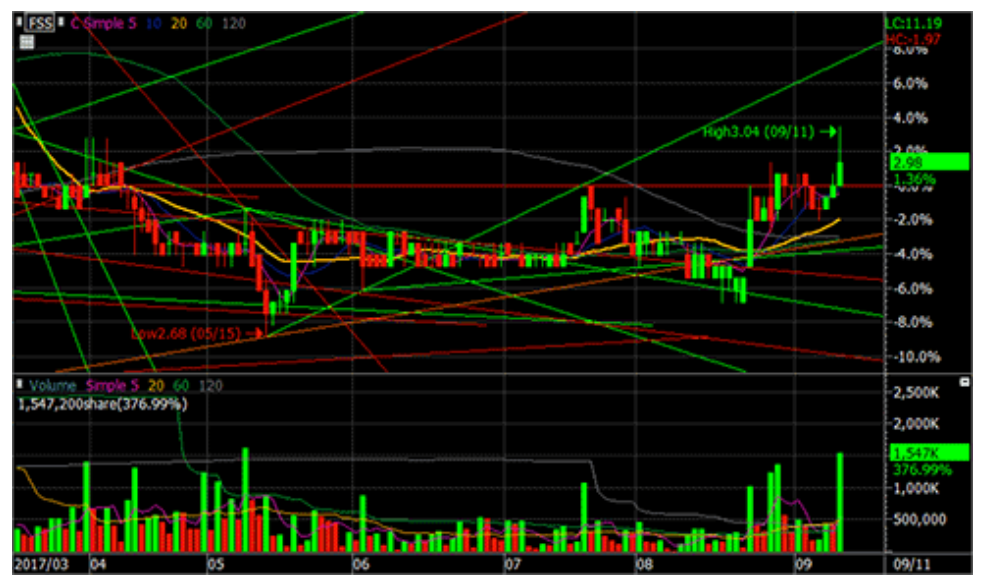

#### Automatic Pattern Analysis

0

การวิเคราะห์ทางเทคนิค โดยสมมติฐานว่าราคาหลักทรัพย์จะมีการเปลี่ยนแปลงซ้ำเดิมในอดีตที่ผ่านมา ซึ่งการวิเคราะห์รูป แบบกราฟราคาเป็นหนึ่งในวิธีที่มีประสิทธิภาพมากที่สุดในการอธิบายความเคลื่อนไหวของราคาหลักทรัพย์

เลือกปุ่ม 📈 ที่ทางด้านขวาของหน้าจอเพื่อสร้างการวิเคราะห์รูปแบบโดยอัตโนมัติ หรือคลิกเมาส์ขวาที่บนกราฟ

ราคาและเลือก 'Automatic Pattern Analysis'

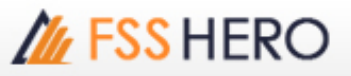

| $\checkmark$ | View title bar                  |   |
|--------------|---------------------------------|---|
|              | Add Screen To Toolbar           |   |
|              | Default size                    |   |
|              | Add Linked Screens              |   |
|              | Add Favorite Stock              |   |
|              | Apply/Manage chart frame        | • |
|              | To Default Setting(F)           |   |
|              | Chart Settings(P)               |   |
|              | Add Indicator(A)                |   |
|              | Add Indicator to Price Chart(I) |   |
|              | Magnifier(M)                    |   |
|              | Track Data Values(W)            |   |
|              | Data Values Window(T)           |   |
|              | Data Grid(G)                    |   |
|              | Apply System traning(S)         |   |
|              | Add Signal(R)                   |   |
|              | Add Bull-bear(B)                |   |
|              | Expression Manager(M)           |   |
|              | Drawing Tool(L)                 | • |
|              | Remove All Drawing Tool(X)      |   |
|              | Automatic Trend Lines(A)        |   |
|              | Automatic Pattern Analysis(N)   |   |
|              | Candle Pattern Analysis(C)      |   |
|              | Price data simulation(S)        |   |
|              | Save Image(D)                   |   |

🙋 รูปแบบของแท่งเทียนของราคาจะถูกวิเคราะห์โดยอัตโนมัติ ดังนี้

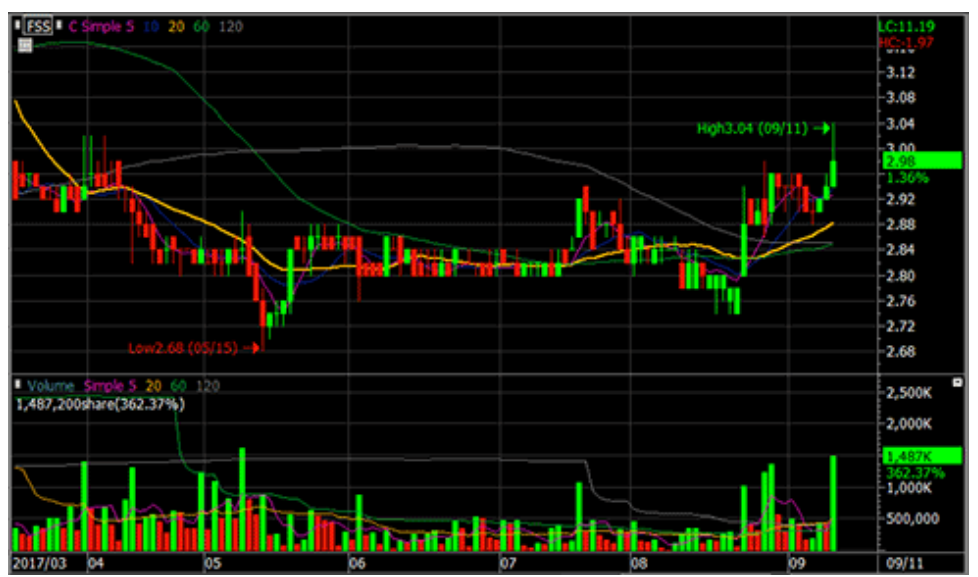

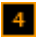

#### 4 Candle Pattern Analysis

การวิเคราะห์รูปแบบแท่งเทียนถือเป็นส่วนสำคัญของการลงทุนในหลักทรัพย์ ซึ่งในความเป็นจริงนักลงทุนจำนวนมากเริ่ม เรียนรู้การวิเคราะห์ทางเทคนิคด้วยการวิเคราะห์รูปแบบแท่งเทียน ซึ่งรูปแบบแท่งเทียนก็มีหลากหลาย เกิดจากการขึ้น, ลง, ไม่เปลี่ยนแปลง ของราคา

❶ เลือกปุ่ม 📈 บนแถบเครื่องมือทางด้านขวาของหน้าจอหรือ คลิกเมาส์ขวาบนกราฟราคาเพื่อเลือกใช้งานการ วิเคราะห์แท่งเทียน

| $\checkmark$ | View title bar                  |
|--------------|---------------------------------|
|              | Add Screen To Toolbar           |
|              | Default size                    |
|              | Add Linked Screens              |
|              | Add Favorite Stock              |
|              | Apply/Manage chart frame        |
|              | To Default Setting(F)           |
|              | Chart Settings(P)               |
|              | Add Indicator(A)                |
|              | Add Indicator to Price Chart(I) |
|              | Magnifier(M)                    |
|              | Track Data Values(W)            |
|              | Data Values Window(T)           |
|              | Data Grid(G)                    |
|              | Apply System traning(S)         |
|              | Add Signal(R)                   |
|              | Add Bull-bear(B)                |
|              | Expression Manager(M)           |
|              | Drawing Tool(L)                 |
|              | Remove All Drawing Tool(X)      |
|              | Automatic Trend Lines(A)        |
|              | Automatic Pattern Analysis(N)   |
|              | Candle Pattern Analysis(C)      |
|              | Price data simulation(S)        |
|              | Save Image(D)                   |
|              |                                 |

🙎 รูปแบบแท่งเทียนจะถูกแสดงบนกราฟราคาโดยแสดงสัญลักษณ์ลูกศร โดยสามารถกด 2 ครั้ง ที่ลูกศรถัดจากแท่ง เทียนเพื่อดูการวิเคราะห์รูปแบบของแท่งเทียน

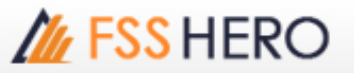

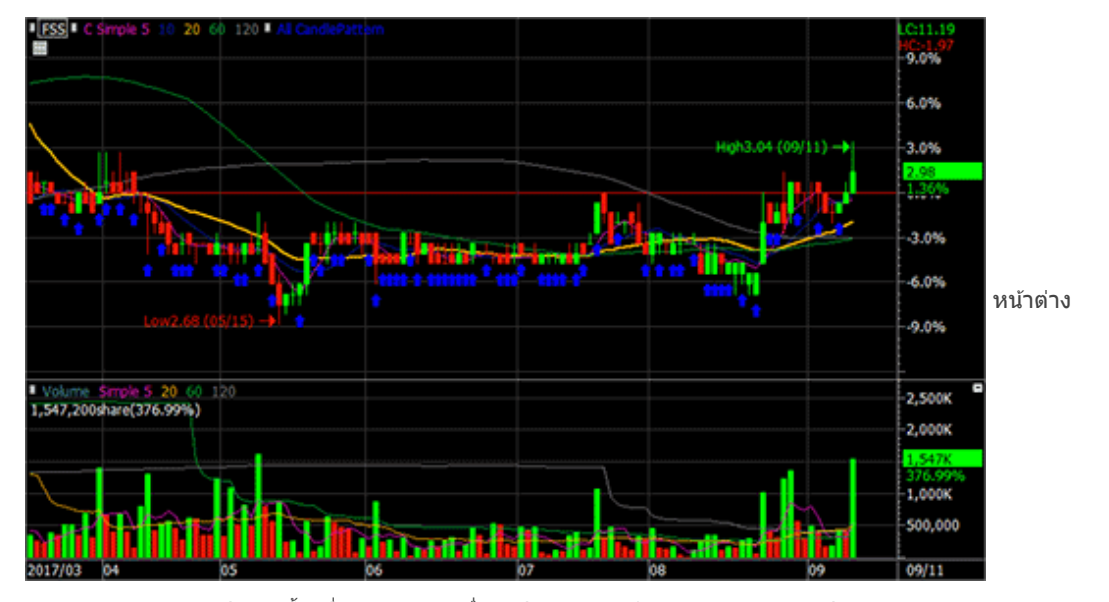

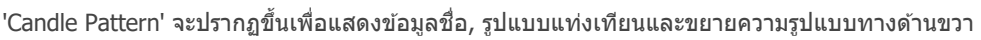

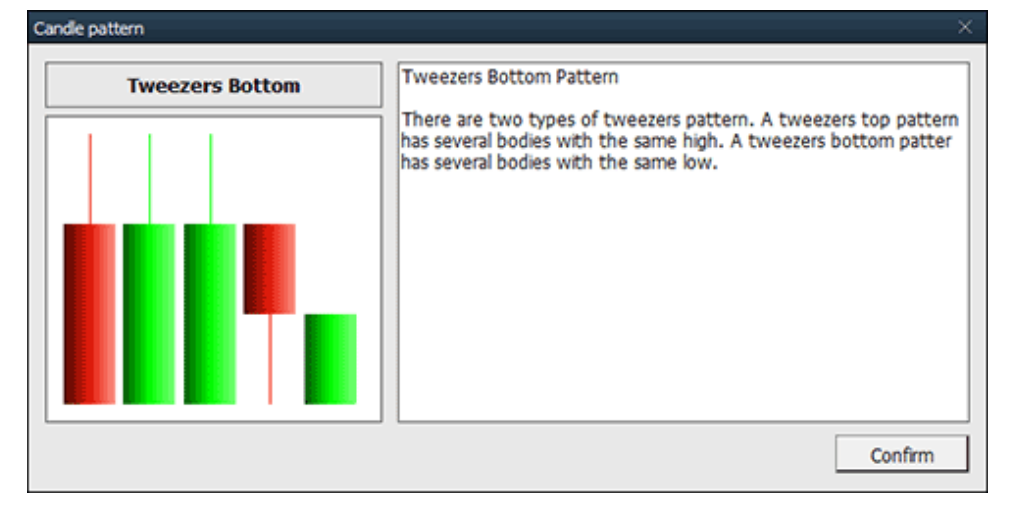

#### 5 Change/Add Stock

ึกราฟราคาบน FSS HERO แสดงในโหมด 'Change Stock' ซึ่งโหมดนี้จะเปลี่ยนกราฟราคาเป็นหลักทรัพย์ตัวใหม่โดยการ ป้อนชื่อหลักทรัพย์

# M FSS HERO

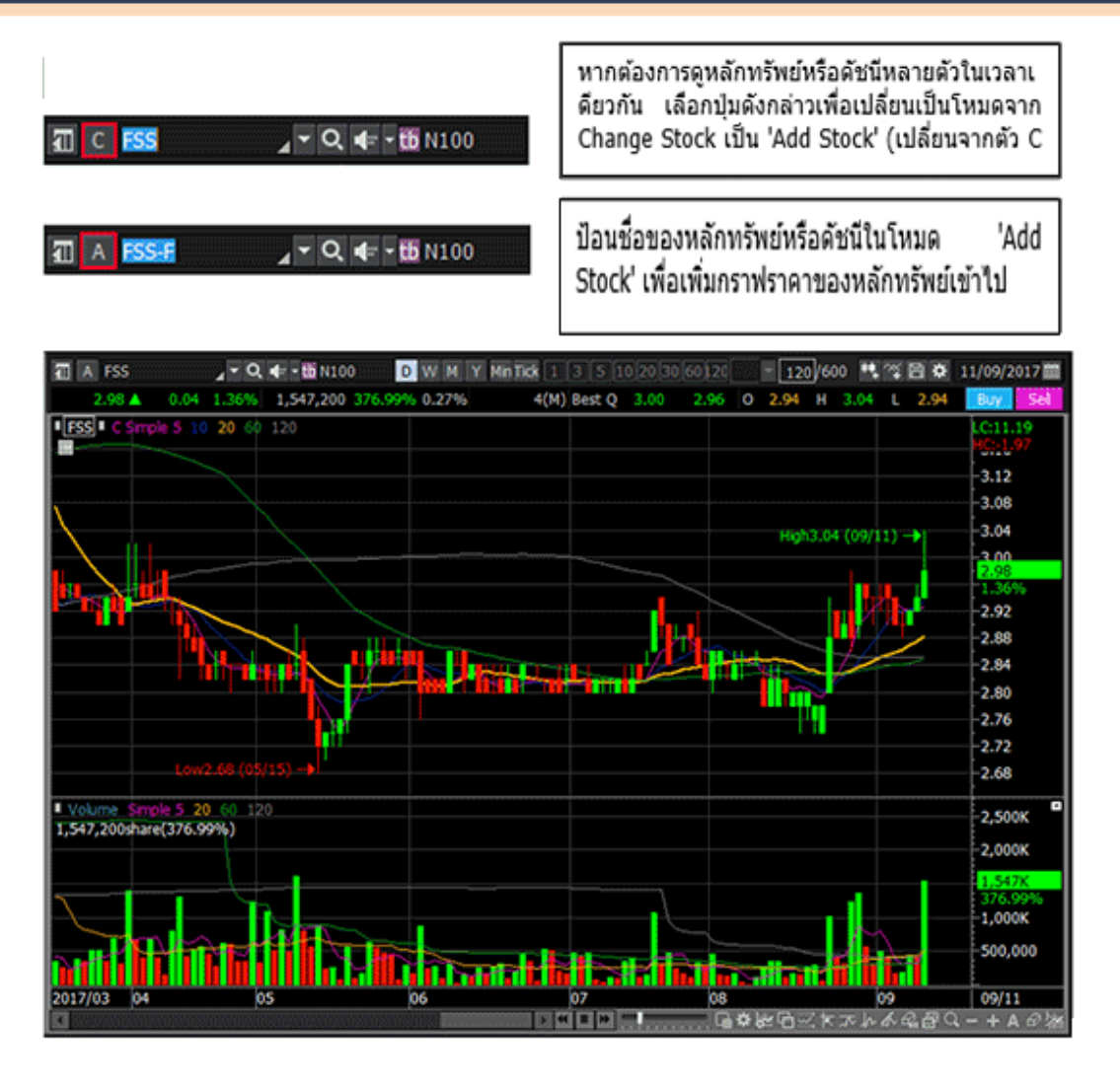

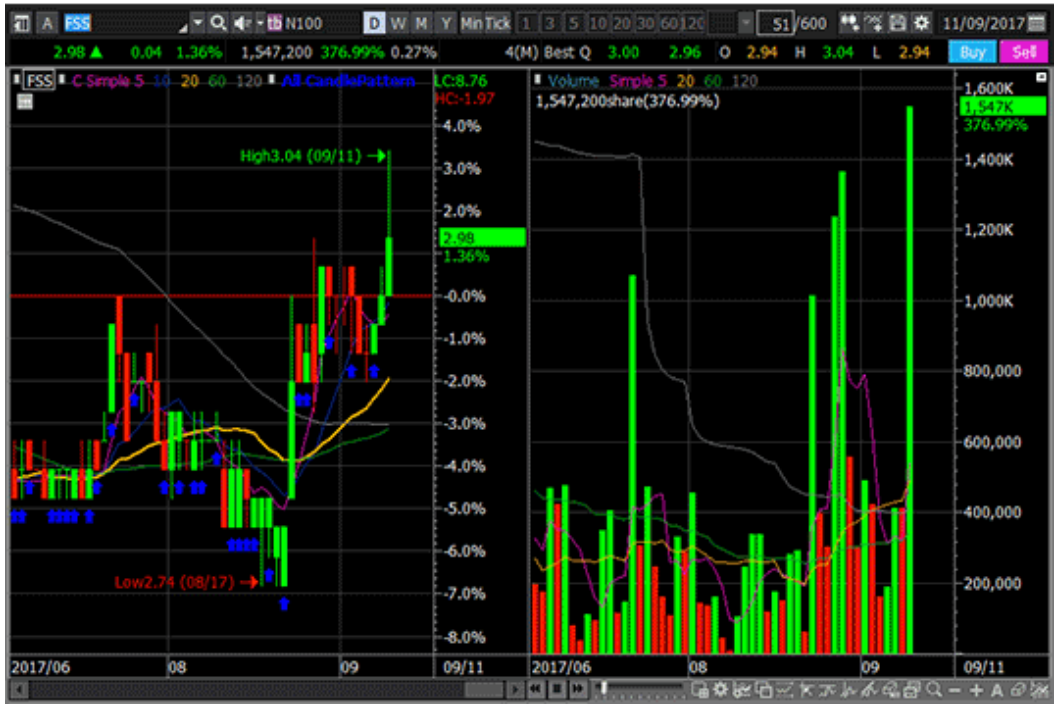

※ เลือกปุ่ม → ทางด้านล่างของเมนู เพื่อเปลี่ยนรูปแบบการแสดงผลในแนวตั้ง

พึงก์ชันการเปลี่ยนแปลงราคาจะแสดงจำนวนของแท่งเทียน วัน และ การเปลี่ยนแปลงของราคา เมื่อผู้ใช้คลิกที่เมาส์และ เลื่อนเคอเซอร์จากจุดหนึ่งไปยังอีกจุดหนึ่ง ฟังก์ชั่นนี้ช่วยในการยืนยันและตรวจสอบทฤษฏีที่เกี่ยวข้องกับเวลาและช่วงเวลา ในการวิเคราะห์ทางเทคนิค เช่น Ichimoku cloud

## System Trading

สำหรับหน้าต่าง Technical chart ควรเลือกใช้งานฟังก์ขันรูปแบบกราฟ (Chart Type), เครื่องมือทางเทคนิค (Technical Indicator), การคันหาสัญญาณซื้อขาย (Signal Search), Strength/Weakness และระบบการซื้อขาย (System trading) ทาง ด้านซ้ายของหน้าต่าง

System Trading ใช้สำหรับการซื้อขายหลักทรัพย์ ส่วนเมนูอื่นๆใช้เพื่อแสดง Indicators และค้นหาสัญญาณเพื่อเป็นข้อมูล อ้างอิง

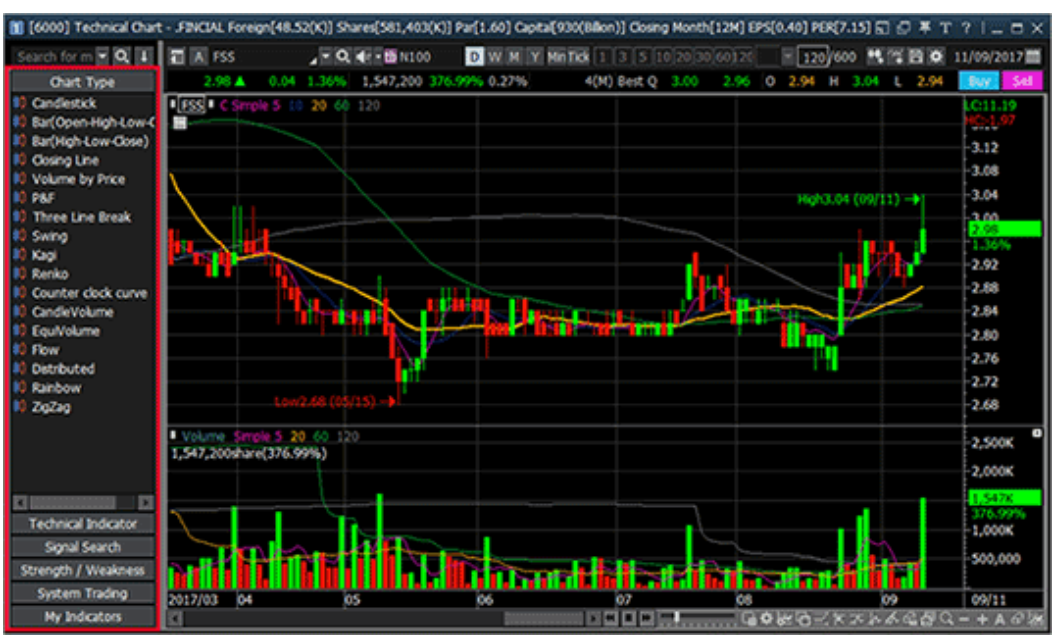

## รูปแบบกราฟ (Chart Type)

#### การเลือกใช้รูปแบบกราฟ

กดเลือก `Chart Type' จะปรากฏรูปแบบกราฟต่างๆ กดเลือกรูปแบบกราฟที่ต้องการให้แสดงผล หรือกดและลาก (drag & drop) ชื่อรูปแบบกราฟเข้ามาในพื้นที่แสดงผลกราฟ

#### 📵 รูปแบบกราฟ

→ กราฟแท่งเทียน (Candle Chart): กราฟแท่งเทียนเป็นกราฟแบบญี่ปุ่นประกอบด้วย ราคาเปิด ราคาสูงสุด ราคาด่ำ สุด และ ราคาปิด ส่วนไส้ของแท่งเทียน ประกอบด้วยราคาเปิด (Open) และราคาปิด (Close) หางของแท่งเทียน ประกอบด้วยราคาสูงสุด (High) และราคาด่ำสุด (Low) แท่งเทียนเป็นสีเขียวเมื่อราคาปิดสูงกว่าราคาเปิด และเป็นสี แดงเมื่อราคาปิดด่ำกว่าราคาเปิด

→ Bar Chart: เป็นกราฟแบบอเมริกันที่ประกอบด้วยราคาเปิด ราคาสูงสุด ราคาต่ำสุด และราคาปิด แถบสูงสุดและต่ำสุดของแท่งกราฟแสดงราคาสูงสุดและราคาต่ำสุด ราคาเปิดแสดงทางด้านข้ายและราคาปิดแสดง ทางขวา ค่าเริ่มต้นกราฟเป็นสีเขียวเมื่อราคาเพิ่มขึ้น และเป็นสีแดงเมื่อราคาลดลง

→ Closing Line: เป็นรูปแบบกราฟเส้น สร้างจากการเชื่อมราคาปิด ผู้ใช้งานปรับเปลี่ยนสีกราฟได้ตามต้องการ

→ Volume by Price: แสดงกราฟแท่งเทียน เพื่อบอกราคา และกราฟแท่งแนวนอน แสดงข้อมูลปริมาณการซื้อขายที่ ถูกจับคู่ที่ช่วงราคาต่างๆ ระหว่างวัน

→ P&F Chart: เป็นการแสดงผลกราฟที่ไม่สนใจเรื่องเวลา ใช่ในการวิเคราะห์แนวโน้มการขึ้นและลงของราคา การ แสดงผลแบบ X สีเขียว นั่นคือราคาสูงกว่าราคาฐาน (base price) ส่วนการแสดงผลเป็น O นั่นคือ ราคาต่ำกว่าราคา ฐาน (base price) ทั้งนี้ผู้ใช้งานตั้งค่า P&F ได้ตามต้องการ

แนวคิดของเวลาถูกยกเว้นที่นี่ จะย้ายโดยหนึ่งสลัอตเฉพาะเมื่อเปลี่ยนระหว่าง X และ O. ดัวแปรของชาร์ด P & F คือ [การเปลี่ยนแปลงสลัอด] และ [ขนาดสลัอด] และอนุญาดให้ผู้ใช้สร้าง P & F ที่กำหนดเอง

→ Three Line Break: แนวคิดเหมือน P&F เมื่อราคาเปลี่ยนมากกว่าการเปลี่ยนแปลงของ Slot กราฟจะเปลี่ยนจากสี เขียวเป็นสีแดง กราฟจะเป็นสีเขียวเมื่อราคาเพิ่มขึ้น และจะเป็นสีแดงเมื่อราคาลง ซึ่งตัวแปรนั้นจะแปรผันกับการ เปลี่ยนแปลงของตัวแปร Slot → Swing Chart

- Kagi Chart
- Renko Chart

→ Counter Clock Curve : เส้นโค้ง Counter Clock เป็นกราฟราคาที่แสดงสหสัมพันธ์ระหว่างราคาหลักทรัพย์ (Price) และปริมาณหลักทรัพย์ (Volume) ปริมาณจะแสดงบนแกน X และราคาหลักทรัพย์แสดงบนแกน Y ราคาและ ปริมาณจะคำนวณโดยเฉลี่ยตามจำนวนวันที่ตรงกับตัวแปรค่าเฉลี่ยเคลื่อนที่และแสดงผลบนกราฟ เรียกว่าเส้นโค้ง Counter Clock เพราะหมุนตามเข็มนาฟิกา ตัวแปรสามารถเปลี่ยนเป็นค่าเส้นเฉลี่ยที่เคลื่อนที่ได้ ใช้เส้นเฉลี่ย 20 วัน หรือเส้นเฉลี่ย 25 วันที่ใช้โดยทั่วไป

Candle Volume Chart

→ Equi Volume Chart: เป็นการแสดงผลกราฟรวมกันระหว่างกราฟแท่งเทียนและปริมาณหลักทรัพย์ กราฟแสดง ความกว้างในแนวนอนของแท่งเทียนตามอัตราส่วนของปริมาณของแท่งเทียนต่อปริมาณรวม ดังนั้นความกว้างของ แท่งเทียนจะเพิ่มขึ้น เมื่อ Volume เพิ่มขึ้น และสามารถตั้งค่ากราฟเป็นสีต่าง ๆ เมื่อราคาขึ้นหรือลงได้ → Flow Chart

- Distributed Chart
- Rainbow Chart
- Zigzag Chart

#### 2 การตั้งค่ากราฟราคา (Price Chart Settings)

ดับเบิ้ลคลิกที่รูปกราฟ เพื่อเปิดหน้าต่างการตั้งค่า Price chart setting

🕕 รูปแบบ (Type)

สามารถตั้งค่าสี รูปแบบ ตัวแปรต่าง ๆ (Variable) ที่เกี่ยวข้องกับการแสดงผลของแต่ละกราฟ

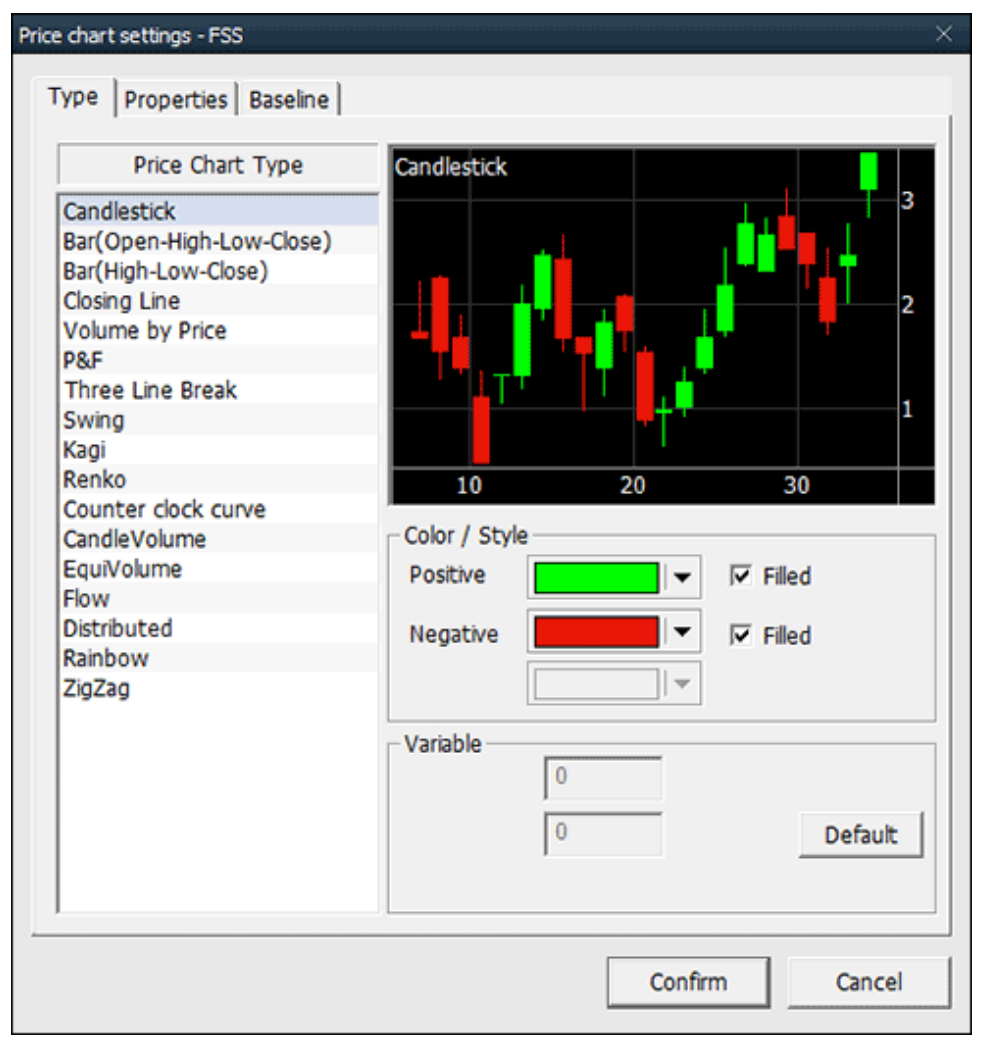

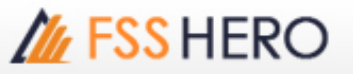

| and the second second s |                         |
|----------------------------------------------------------------------------------------------------|-------------------------|
| Min/Max                                                                                                    | Chart Display           |
| High-Low Scale                                                                                                    |                         |
| C Ceiling-Floor Scale                                                                                                    | Zoom in Low Price Scale |
| C User defined                                                                                                    | Invert                  |
| Max 3.2                                                                                                    |                         |
| Min 2.66                                                                                                    |                         |
|                                                                                                    |                         |
| Show Option                                                                                                    |                         |
| Pate of high price compared to k                                                                                                    | aw price(LH)            |
|                                                                                                    | w pice(ch)              |
| Rate of low price compared to hi                                                                                                    | gn price(HL)            |
| Rate of current price compared t                                                                                                    | to low price(LC)        |
| Rate of current price compared t                                                                                                    | to high price(HC)       |
|                                                                                                    |                         |
|                                                                                                    |                         |

→ Min/Max: Min/Max ในแกน Y คำนวณจากวันที่ที่ปรากฏบนหน้าจอ การตั้งค่าอื่นๆ คำนวณอ้างอิงจากข้อมูลที่ เรียกแสดงผล หรือจากข้อมูลที่ผู้ใช้งานกำหนดไว้ในการตั้งค่า

→ Show Option: Rate of high price compared to low price, rate of current price compared to low price and rate of current price compared to high price are displayed in the Y axis area on the left side of the price chart.

→ Change Y Axis: อัตราของราคาสูงสุดเปรียบเทียบกับราคาด่ำสุด, อัตราของราคาปัจจุบันเทียบกับอัตราราคาด่ำ สุด และอัตราราคาปัจจุบันเทียบกับราคาสูงสุด ถูกแสดงในแกน Y ทางด้านข้ายของกราฟราคา

การเปลี่ยนแกน Y : พึงก์ชัน Log หรือ invert สามารถนำมาใช้กับแกน Y ของกราฟราคา

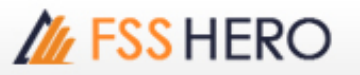

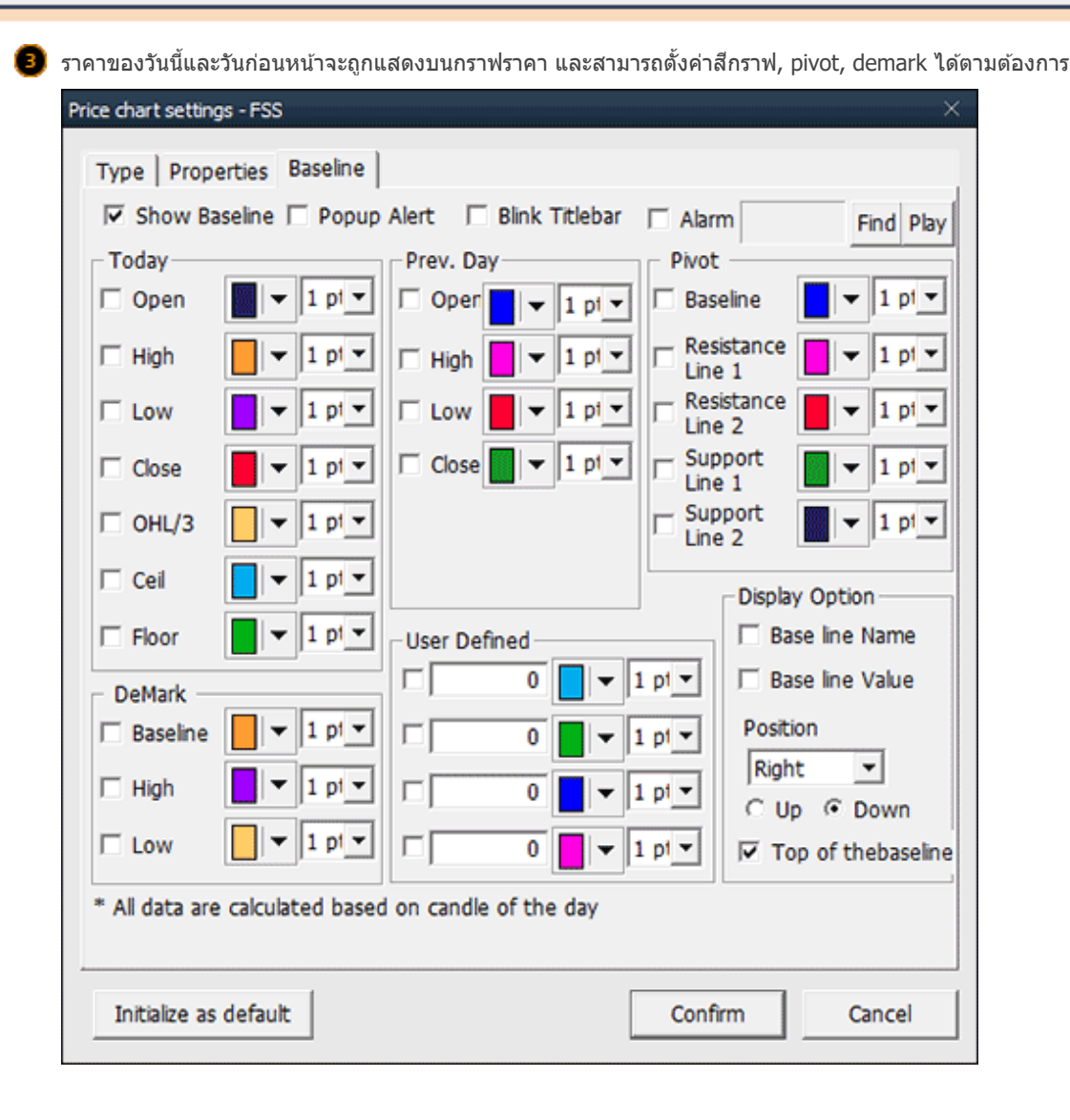

#### System Trading

1 การประยุกต์ใช้ Indicator (Indicator Application)

ี เลือก Indicator ที่ต้องการ จากรายการ Indicator

2 Drag & Drop

ลาก Indicator จากรายการ Indicator และวางในพื้นที่แสดงผลกราฟ Indicator ที่เลือกจะถูกเพิ่มเข้ามาในพื้นที่ แสดงผลกราฟราคา หากต้องการซ้อน Indicator ใน Panel เดิม สามารถทำได้โดยเลือก Indicator ที่ต้องการและ ลากมาวางบน Panel ที่ต้องการ จากนั้นระบบจะปรากฏหน้าต่าง (Pop-up) เพื่อให้ผู้ใช้งานเลือกตั้งค่าความสัมพันธ์ แกนY ของ Indicator เดิม และ Indicator ใหม่

#### 2 Indicator Composition

🚺 Indicators ประกอบด้วย Indicator พื้นฐาน 6 ประเภทและ Indicators ที่ผู้ใช้งานกำหนดขึ้น

ผู้ใช้งานสามารถออกแบบ Indicators และบันทึกโดยใช้ Formula Manager (แถบ Toolbar ซ้ายมือ ที่ปรากฏใน รายการ)

#### 3 Indicator

ดับเบิ้ลคลิกที่เส้น Indicator ที่ต้องการตั้งค่า จะปรากฏหน้าต่าง `Indicator setting'

 สามารถปรับเปลี่ยนตัวแปร Indicator ในแถบ Description หากต้องการใช้การตั้งค่าดังกล่าวถาวร กดเลือก 'Save as default' และเลือกยืนยัน 'confirm'

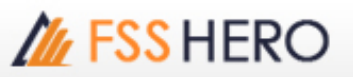

| Indicator setting                               |                            | × |
|-------------------------------------------------|----------------------------|---|
| Indicator Name Moving average p Symbol Name FSS | rice                       |   |
| Function Description Line Style                 | Baseline Scale Description |   |
| Conditions                                      |                            |   |
| Period1 5                                       | Price C 💌                  |   |
| Period2 10                                      | MaType Simple 💌            |   |
| Period3 20                                      |                            |   |
| Period4 60                                      |                            |   |
| Period5 120                                     |                            |   |
|                                                 |                            |   |
| Save as default                                 | Confirm Cancel             |   |

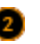

#### 🙋 ແຄນ Line style

้จำนวนเส้นที่สร้างขึ้นจะเท่ากับจำนวนของฟังก์ชัน สามารถกำหนดสี, รูปแบบ, ลักษณะของเส้น, ความหนาบางของ เส้นได้ตามต้องการ หากเลือกเป็นประเภทเส้น overheat and recession สามารถตั้งค่าได้ ถ้าประเภทของเส้นเป็น

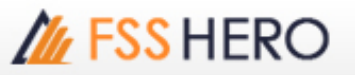

| แท่ง (Bar) | การเพิ่มขึ้นและลดลงส               | สามารถตั้งค่าเปรียบเทียบ | ı base line. | ราคาปิดก่อนหน้า | หรือราคาปัจจบัน เป็นต้น |
|------------|------------------------------------|--------------------------|--------------|-----------------|-------------------------|
| win (Dai)  | 11 136 149 11 19 19 19 19 19 19 19 |                          | i base inic, |                 |                         |

| Indicator setting             | ×                                                                       |
|-------------------------------|-------------------------------------------------------------------------|
| Indicator Name Moving average | ge price                                                                |
| Symbol Name FSS               | ▼                                                                       |
| Function Description Line St  | tyle Baseline Scale Description                                         |
| Line C                        | Chart Style                                                             |
| C Simple 5                    |                                                                         |
| I0 I0                         |                                                                         |
| 20                            |                                                                         |
| G0 C                          | Type     Line     Width     1 pt       Color     Style     Image: Color |
| ✓ 120                         | Overheat Ref. Value                                                     |
| R                             | Recession Ref. Value                                                    |
| 🗖 Save as default             | Confirm Cancel                                                          |

📵 แถบ Function

สามารถตั้งค่า function และเรียกดูข้อมูลได้สูงสุด 5 function

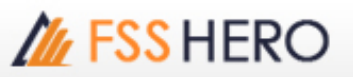

| Indicator setting            |                                                  | ×        |
|------------------------------|--------------------------------------------------|----------|
| Indicator Nam<br>Symbol Name | Moving average price                             | <b>_</b> |
| Function De                  | escription Line Style Baseline Scale Description |          |
| Function 1                   | Function 2 Function 3 Function 4 Function 5      |          |
| Name                         | %Price% %MaType% %Peri                           |          |
| MA(Price, F                  | Period1, MaType)                                 |          |
| Read Only                    |                                                  |          |
| 🗌 Save as de                 | efault Confirm Can                               | cel      |

#### Baseline tab

ผู้ใช้สามารถเพิ่ม ลบ หรือ เปลี่ยนการตั้งค่าของเส้น Baseline

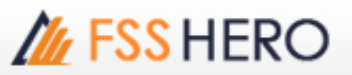

| Indicator setting |        |            |               |                  |                                             |        | ×        |
|-------------------|--------|------------|---------------|------------------|---------------------------------------------|--------|----------|
| Indicator Name    | Moving | average pr | rice          |                  |                                             |        |          |
| Symbol Name       | 155    |            |               |                  |                                             |        | <u> </u> |
| Function Descr    | iption | Line Style | Baseline      | Scale            | Description                                 |        |          |
|                   |        | + Add Bas  | e Line<br>All | Base<br>Co<br>St | e Line Setting<br>olor<br>yle<br>idth 1 pt- | s      |          |
| 🗖 Save as defau   | ılt    |            |               |                  | Confirm                                     | Cancel |          |

Description tab

คำอธิบายเกี่ยวกับ Indicator ที่เลือกใช้งาน

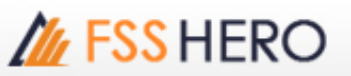

| Indicator setting                                                                                                    | ×    |
|----------------------------------------------------------------------------------------------------|------|
| Indicator Name Moving average price Symbol Name FSS                                                                                                    | •    |
| Function Description Line Style Baseline Scale Description                                                                                                    |      |
| <ul> <li>Moving average price</li> <li>[Outline]</li> <li>Moving average analysis is the most index-following method among technical indicators, and there are 2 analysis methods, using support and resistance in a relationship with the stock price and moving average and the correlation between arrangements of stock price</li> <li>Moving average and security price has a relationship somewhat like the gravity, so if there is a sudden drop in price, then there exist tendency for the price and moving average to come closer to each other.</li> <li>[Interpretation]</li> <li>Use of Crossover <ul> <li>If the security price breaks above a certain-day moving average, it is a buy signal and if it breaks below, then it can be interpreted as a sell signal.</li> <li>Moving average position</li> </ul> </li> </ul> |      |
| Save as default     Confirm     Car                                                                                                    | ncel |

## การค้นหาสัญญาณ (Signal Search)

#### 1 การใช้ Signal Search

หลังจากเลือกเงื่อนไขการคันหาเมื่อนำเม้าส์ชี้ที่ลูกศรข้อมูลตาม Indicator ที่เลือก จะปรากฏลูกศรชี้ที่กราฟราคา

#### 2 การตั้งค่าการคันหาสัญญาณ

#### 🚺 แถบ Function

ฟังก์ชันการค้นหาสัญญาณสามารถกำหนดค่าสีและการตั้งค่าการแสดงผลของสัญญาณ

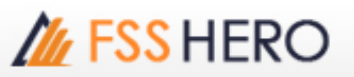

| Set signal search<br>Search name Inside Day Buy                                          | ×                   |
|------------------------------------------------------------------------------------------|---------------------|
| FunctionIndicator valiableDescriptionhigh(2) > high(1)<br>&&<br>&<br>$w(2) < low(1)$<br> | Color 🗾 🗸           |
| Read Only Save as default Notify by sound Find                                           | Play Confirm Cancel |

🧿 แถบ Indicator variable

สามารถตั้งค่าตัวแปร Indicator

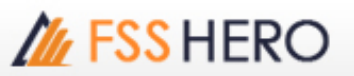

| Set signal search                                | × |
|--------------------------------------------------|---|
| Search name Boomers Buy                          |   |
| Function Indicator valiable Description          |   |
| Conditions                                       | ] |
| period 14                                        |   |
| level 25                                         |   |
|                                                  |   |
|                                                  |   |
|                                                  |   |
|                                                  |   |
| Save as default                                  |   |
| Notify by sound     Find Play     Confirm Cancel |   |

#### 🧿 ແຄນ Description

คำอธิบายเกี่ยวกับ Indicator ที่เลือกใช้งาน

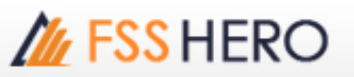

| Search name Boomers Buy Function Indicator valiable Description                                                                                                    |     |
|----------------------------------------------------------------------------------------------------|-----|
| Boomers Buy<br>Boomers<br>We have seen cases where rising stock prices that have stopped rising<br>from the high and hesitate time to time. But stock price does not fall<br>either. Conversely, there are cases where the stock price does not<br>decrease anymore from the low and stay there. These cases are mostly<br>because of resistance during increase and support during decrease.<br>However, states of resistance and support do not last long. In most of<br>the cases, they go back into the previous trend, where significant<br>amount of revenue arises while trend returns. This strategy with low risk<br>and high revenue, as well as having an advantage of easy trading occurs<br>very rarely. So you capture this trading opportunity through continuous<br>search and attention<br>iß Buy<br>"ç ADX must be over 25 and either PDI is bigger than MDI and RSI value<br>mush be over 25.<br>"è High of the first day during the time of resistance must be either |     |
| Save as default  Notify by sound  Find Play  Confirm  Cance                                                                                                    | cel |

## Strength/Weakness

#### 1 Strength/Weakness Application

🚺 เลือกรายการจาก strength/weakness เมื่อนำเม้าส์ชี้ที่การแสดงผลจะปรากฏข้อมูลสัญญาณ strength/weakness

2 การดั้งค่าสัญญาณ Bullish/Bearish

#### 🕕 แถบ Function

สามารถตั้งค่าสีที่แสดง bullish/ bearish patterns

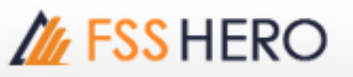

| Set bullish / bearish                   | ×              |
|-----------------------------------------|----------------|
| Bullish/Bearish Name VR                 |                |
| Function Indicator valiable Description |                |
| Bullish pattern Bearish pattern         |                |
| VR(Period) >= 100                       |                |
|                                         | Color 📃 🗸      |
|                                         |                |
|                                         |                |
|                                         |                |
|                                         |                |
|                                         |                |
| Read Only                               |                |
|                                         |                |
| Save as default                         | Confirm Cancel |
|                                         |                |

#### 🙋 ແຄນ Indicator variable

สามารถปรับเปลี่ยนค่าตัวแปรต่าง ๆ ที่ใช้ใน Indicator ได้ในส่วนนี้

| Set bullish / bearish                   | Х              |
|-----------------------------------------|----------------|
| Bullish/Bearish Name VR                 |                |
| Function Indicator valiable Description |                |
| Conditions                              |                |
| Period 20                               |                |
| Save as default                         | Confirm Cancel |

#### 🗿 แถบ Description

คำอธิบายเกี่ยวกับ Indicator ที่เลือกใช้งาน

| Set bullish / bearish                                                                                                    | ×   |
|----------------------------------------------------------------------------------------------------|-----|
| Bullish/Bearish Name VR                                                                                                    |     |
| Function Indicator valiable Description                                                                                                    |     |
| Volume Ratio                                                                                                    | *   |
| [Explanation of the index]                                                                                                    |     |
| VR is an indicator that compares the volume during days of stock price increase and those of price decrease in percentages. It is very useful determining if the current stock market is overheated or in depression. |     |
| [Explanation of the strategy]                                                                                                    |     |
| Buy when the index value breaks above 300 (bull).<br>Sell when the index value breaks below 100 (bear).                                                                                                    |     |
|                                                                                                    |     |
|                                                                                                    |     |
|                                                                                                    | -   |
|                                                                                                    |     |
| Save as default     Confirm     Can                                                                                                    | cel |

#### System Trading

**1** System Trading Application

🕕 เลือกรายการกลยุทธ์การซื้อขายที่ต้องการ

#### 2 System Trading Setting

Trade strategy condition setting เมื่อกดเลือก trade strategy ที่ต้องการ จะปรากฏหน้าต่างสำหรับตั้งค่า กดเลือก 'System Trading Setting' และ

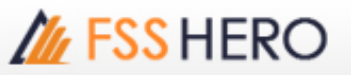

|  | สามารถตั้งค่ | าสัญญาณฯ | ชื่อขาย | หรือ | stop | loss |
|--|--------------|----------|---------|------|------|------|
|--|--------------|----------|---------|------|------|------|

| Trade strategy condition setting - AB-ratio X                      |
|--------------------------------------------------------------------|
| FSS                                                                |
| Position Settings                                                  |
| Buy/Buy Exit     C Sell/Sell Exit     C Both                       |
| Order Setting When Signal Fired Expense                            |
| Order Type Test Apply 💌 Acc. No Select account 💌 Commission        |
| Start Signal All Signal  Vorder Time When Candle Cor  0.15 %       |
| Order Qty Slippage                                                 |
| Entry Price Signal Price+2Tiv Exit Price Signal Price+2Tick 0.05 % |
| Alarm Setting                                                      |
| □ Buy Find Play □ Sell Find Play                                   |
| Stop Loss                                                          |
| □ Money Management Stop 2 % ▼ Color ▼                              |
| □ Risk Trailing Stop 60 % ▼ Color ▼                                |
| 2 % 💌 profit after                                                 |
| □ High/Low Profit retention rates 2.5 % ▼ Color                    |
| Profit Target     Color     Color                                  |
| Minimum Variations     2 %     Color                               |
| 10 last bars                                                       |
| Day Trading Stop     Time     04:10     PM     Color     Color     |
| Stop Loss Type When Signal Fired 💌                                 |
|                                                                    |
| SystemTrading Settings Confirm Cancel                              |

ของ แถบ function กลยุทธ์การซื้อขาย (Trade strategy function)

กดเลือกแถบ function และสามารถตั้งค่ากลยุทธ์การซื้อขายได้ อย่าง Buy enter, Buy clearing, Sell enter และ

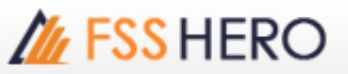

#### Sell clearing

|                                                                                           | ×              |
|-------------------------------------------------------------------------------------------|----------------|
| Strategy Name AB-ratio                                                                    |                |
| Function Indicator valiable Description                                                   |                |
| Buy enter Buy clearing Sell enter Sell Clearing                                           | 9              |
| A=sum( (h-o),Period)/sum( (o-l),Period);<br>B=sum( (h-c(1)),Period)/sum( (c(1)-l),Period) |                |
| Crossdown(A,B)                                                                            | Color          |
|                                                                                           |                |
|                                                                                           |                |
|                                                                                           |                |
|                                                                                           |                |
| Read Only                                                                                 |                |
|                                                                                           |                |
| Save as default                                                                           | Confirm Cancel |

📵 ແຄນ Indicator variable

สามารถปรับเปลี่ยนค่าตัวแปรที่จะต้องกำหนดในกลยุทธ์การซื้อขายได้

# M FSS HERO

|                                                                                              | -× |
|----------------------------------------------------------------------------------------------|----|
| Strategy Name AB-ratio                                                                       |    |
| Function Indicator valiable Description                                                      |    |
| Variable Name     Settings     Start     End     Increments       Period     20     20     0 |    |
| Save as default Confirm Cancel                                                               |    |

#### 🕘 แถบ description tab

คำอธิบายเพิ่มเดิม เกี่ยวกับสูตรที่เลือกใช้งาน

| Strategy Name AB-ratio                                                                                                    |    |
|----------------------------------------------------------------------------------------------------|----|
| Function Indicator valiable Description                                                                                                    |    |
| AB-Ratio                                                                                                    | *  |
| [Outline]                                                                                                    |    |
| AB-ratio shows the movement of a stock price as a struggle between strong and weak energy, and predicts movement by identifying changes in the balance of each side.<br>In figuring out the strong and weak energy, 2 different base price has been set up, which means that A ratio has used the open of a day as the base price and B ratio used the close of previous day as the base price.          | E  |
| Strong energy is defined as a range of price fluctuation from the base<br>price to the high of a day and weak energy is defines as a range of price<br>fluctuation from the low of a day to the base price. The ratio of strong<br>and weak energy is AB ratio which is normally smoothed over a certain<br>time period (normally 20 days) to use as analysis indicator rather than use<br>daily ratios. | •  |
| Save as default Confirm Canc                                                                                                    | el |

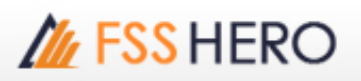